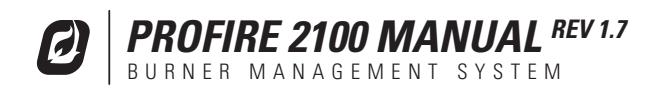

#### WARNING

# THIS EQUIPMENT IS SUITABLE FOR USE IN CLASS 1, DIVISION 2, GROUPS ABCD OR NON-HAZARDOUS LOCATIONS ONLY.

#### WARNING: EXPLOSION HAZARD

DO NOT DISCONNECT WHILE CIRCUIT IS LIVE UNLESS AREA IS KNOWN TO BE NON-HAZARDOUS OR EQUIVALENT

#### WARNING: EXPLOSION HAZARD

SUBSTITUTION OF COMPONENTS MAY IMPAIR SUITABILITY FOR CLASS 1, DIVISION 2.

#### MUST CONFORM TO THE DIRECTIONS IN THIS MANUAL

THE UNIT MUST BE PROPERLY CONNECTED TO EARTH-GROUND FOR EFFECTIVE IONIZATION OPERATION

ELECTRICAL DEVICES CONNECTED TO THE CONTROLLER MUST MEET ELECTRICAL STANDARDS AND BE WITHIN VOLTAGE LIMITS

DO NOT SERVICE UNLESS AREA IS KNOWN TO BE NON-HAZARDOUS

DO NOT OPEN WHEN ENERGIZED

SUBSTITUTION OF COMPONENTS MAY IMPAIR THE SUITABILITY FOR USE IN CLASS 1, DIVISION 2

REPLACEMENT FUSES MUST BE CERAMIC

FOR ANY QUESTIONS PLEASE CALL

1 855 PRO FIRE (776-3473)

#### **APPROVALS**

CSA 22.2 No. 199-2007 ANSI Z21.20-2007 UL1998-2004

Class 1, Division 2, Grp ABCD IP54 NEMA Type 4x CSA C22.2 No. 0-M91 CSA C22.2 No. 0.4-04 CSA C22.2 No. 94-91 CSA C22.2 No. 142-M1987 CSA C22.2 No. 213-M1987 CSA E60079-0:2007 CSA E60079-15:2005 UL 508, 17th Edition ANSI-ISA-12.12.01-2007 UL 60079-0:2005 UL 60079-15:2002

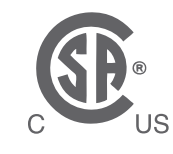

MC#248705

### **GENERAL FEATURES**

- Designed for the natural draft-fire, tube heater industry
- Meets or exceeds all relevant codes and standards
- Easy installation with clearly marked component I/O
- Easily accessible removable terminal connections
- Rapid 3 second shut-down on flame-out
- DC voltage spark ignition
- Low-power design to accommodate solar panel or TEG applications
- Auto-relight or manual operation
- Transient protected and fail-safe circuits

### ENCLOSURE

Polyester 309 x 234 x 134 mm (12.15" x 9.23" x 5.28") overall dimensions 2.3 kg (5 lb) CSA and UL compliant for Class 1, Division 2 locations Enclosure type 4, 4X, 12, 13

### **CIRCUT BOARDS**

All solid state CSA compliant for Class 1, Division 2 locations Certified for use on B.149 compliant valve trains

### **IGNITION BASE AND COIL**

For non-hazardous mounting area only Ignition coil mounted in the 2100 is optionally available.

### **TEMPERATURE RATING**

-40°C to +55°C (Tested to -60°C) -40°F to +130°F (Tested to -76°F)

### **INPUTS & OUTPUTS**

(6) Digital inputs for safety interlock device connections(5) Digital outputs

- (1) 4-20mA output
- (1) Flame-rod input
- (3) Thermocouple inputs
- See Section 1.3 for thermocouple inputs

### **FUSE**

Only equivalent fuse should be used to replace a blown fuse. Factory fuse: LittleFuse 0314005.HXP (5A, 250V Ceramic, Fast Blow)

### **POWER REQUIREMENTS**

10VDC to 28VDC (voltage must match solenoid rating) 5A MAX

| POWER COMSUMPTION            | 12V   | 24V 💋 |
|------------------------------|-------|-------|
| Controller only, display ON  | 2.6 W | 2.8 W |
| Controller only, display OFF | 1.1 W | 1.4 W |

## **1.1 Mounting Locations**

- The control panel can be mounted on the unit skid or on a building wall providing it does not infringe on a Class 1, Division 1 area.
- Use control panel mounting tabs to mount in a location that faces away from the burner housing so the operator is facing both the enclosure and the burner housing while operating. Other considerations may include panel access, traffic, wire-runs and visibility.
- The control panel should be mounted about 1.5m (5') above ground level.
- If an external ignition coil is used, it must be mounted in a Class 1, Division 2 enclosure or a non-hazardous location, ideally inside the burner housing.

## **1.2 P&ID** and Wiring Diagram

Any design used, should be approved by a qualified inspector and approved by the gas authority having jurisdiction at the site where the system is to be installed.

Additional P&ID and wiring diagrams are provided in a separate application note.

### **1.3 P&ID** and Wiring Diagram Examples

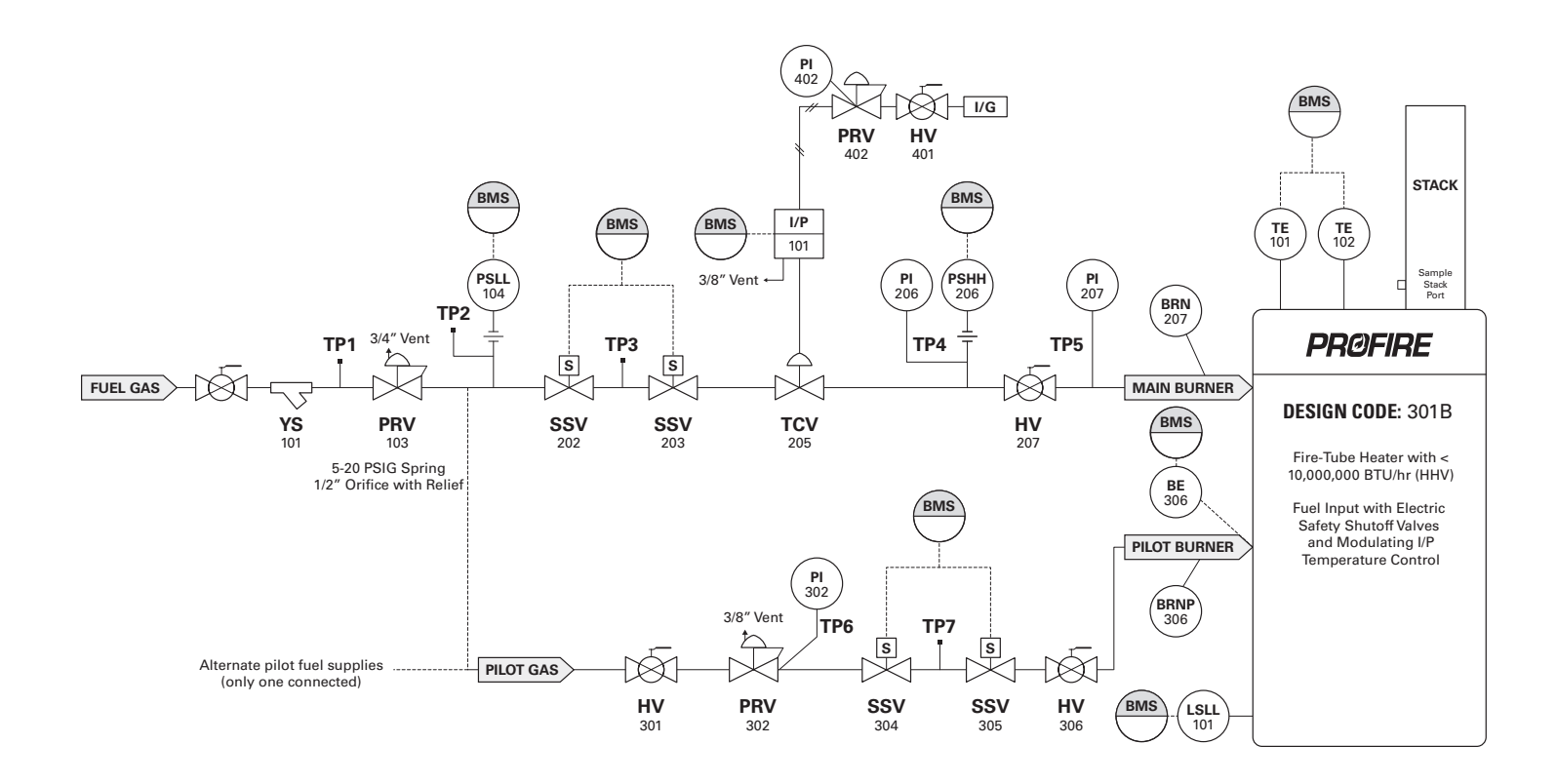

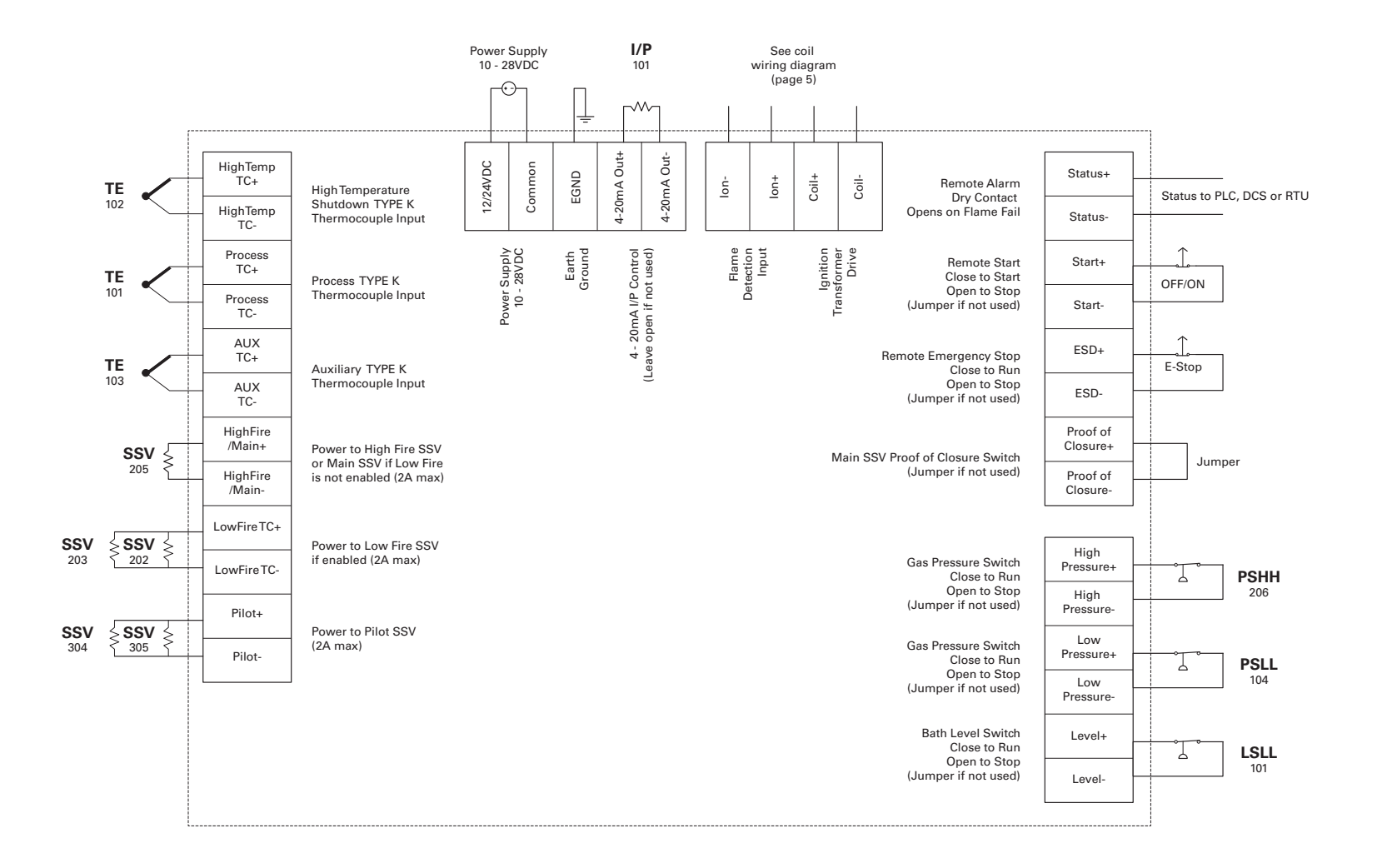

## 1.4 Pilot & Coil

The Pilot Bracket Assembly can be mounted on the existing pilot. Brackets can be ordered to fit 1/2" and up. Slip-Stream applications are also acceptable, but may require a custom ignition electrode.

Requires a solid ground connection from the pilot assembly to the burner housing to ensure Ignition and Flame Detection operate properly.

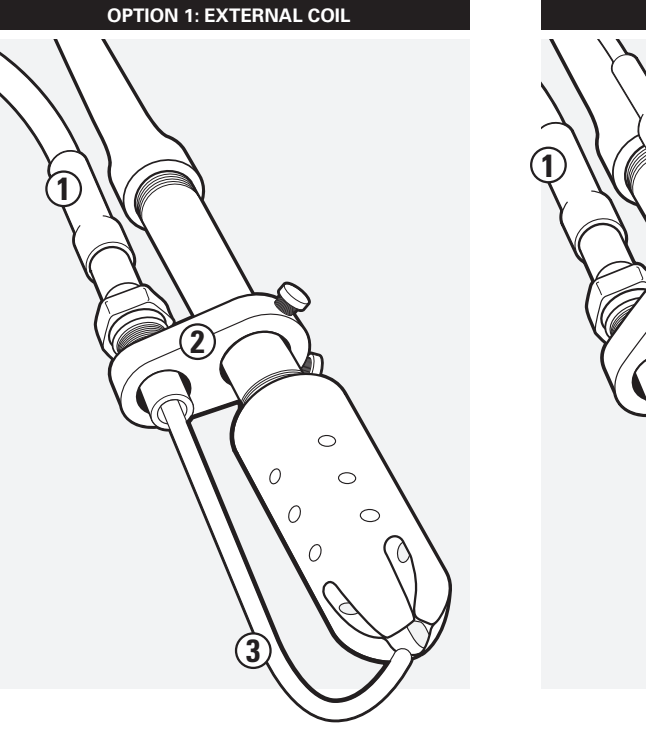

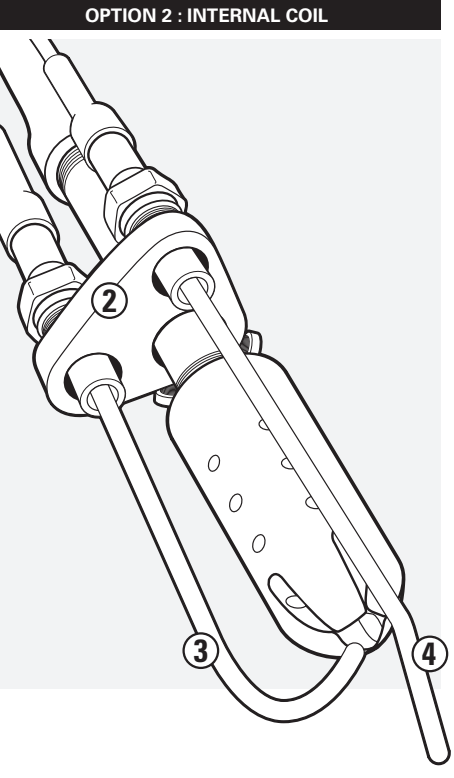

### **1** IGNITION CABLE

High-voltage cable from coil to electrode

#### **2** PILOT MOUNTING BRACKET

Standard size for 1/2" pipe.

#### **3** KANTHAL ELECTRODE & IGNITOR

Bend so the spark travels across the gas flow.

### 4 FLAME ROD

Ensure full immersion in flame

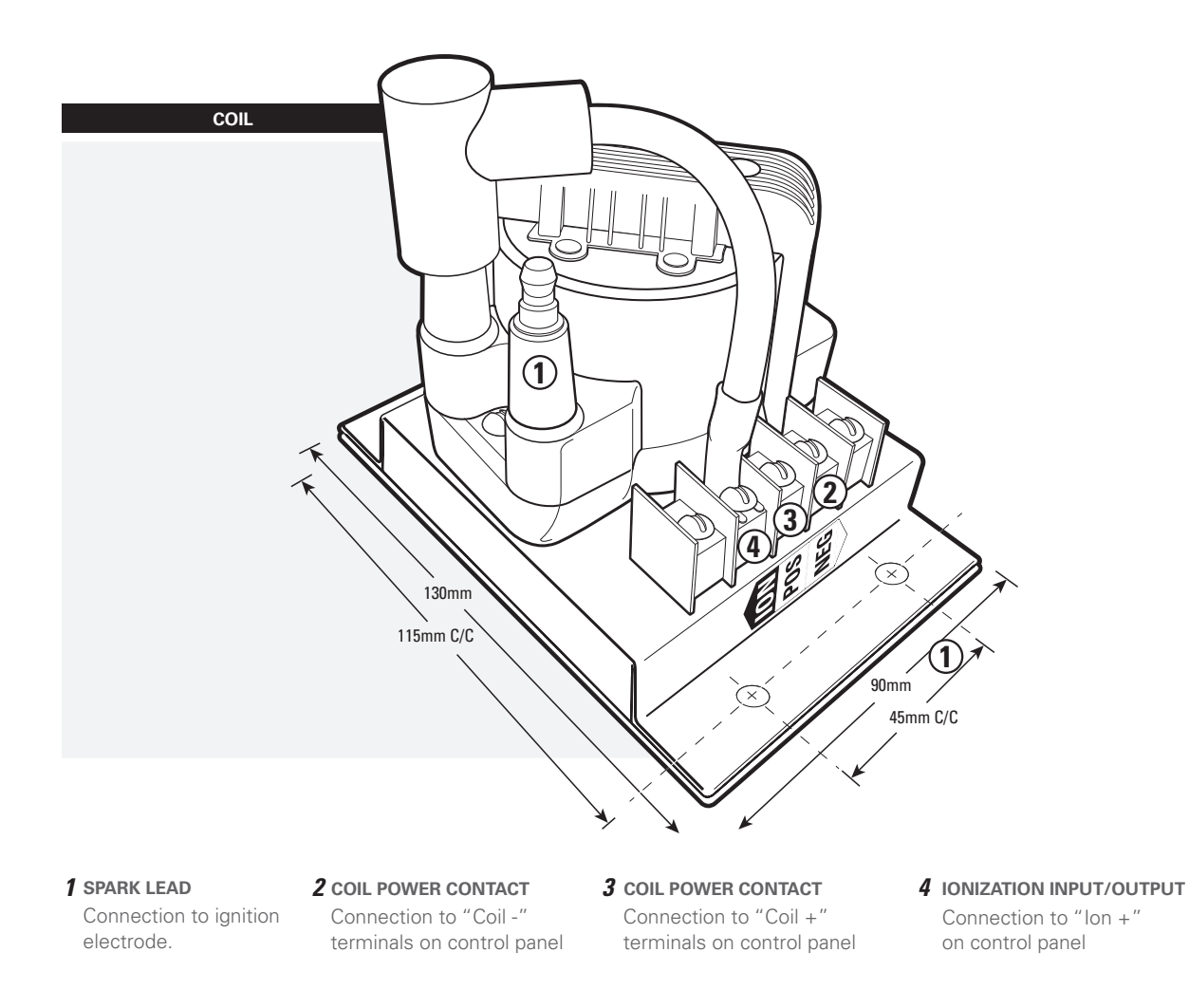

If an external ignition coil is used it must be mounted in a Class 1, Division 2 enclosure or a non-hazardous location, ideally inside the burner housing.

# **1.5 Terminal Description**

| CONNECTION                | DESCRIPTION                                                                                                    | EXPECTED CONNECTIONS                                                                                               | RATINGS 💋                               |
|---------------------------|----------------------------------------------------------------------------------------------------|----------------------------------------------------------------------------------------------------|-----------------------------------------|
| 12/24VDC                  | Input power 10VDC-28VDC, 5A MAX                                                                                                    | Input power from a DC source                                                                                       | 10VDC - 28VDC<br>Internally fused at 5A |
| Common                    | Common                                                                                                    | Ground from DC source                                                                                              | Internally connected to EGND            |
| EGND                      | Earth Ground                                                                                                    | Earth or Chassis ground                                                                                            | Internally connected to Common          |
| 4-20mA Out +              | 4-20mA output intended to drive a<br>proportional control valve. This out-<br>put will be connected to a Current<br>to Pressure converter which will<br>drive a proportional control valve.<br>A software control loop is impli-<br>mented to tune the flame to match<br>the demand. Proportional control is<br>optional. | A resistance of 120 $\Omega$ to 250 $\Omega$ is expected.                                                          |                                         |
| 4-20mA Out -              | Ground                                                                                                    | Ground return for the 4-20mA output                                                                                |                                         |
| HighTemp_TC +<br>(YELLOW) | Thermocouple input. High Temp shutdown thermocouple.                                                                                                    | " <i>TYPE K</i> " thermocouple must be connected between<br>the "+" and "-" terminals and must not be electrically |                                         |
| HighTemp_TC -<br>(RED)    | Thermocouple Input. Negative<br>terminal of High Temp Shutdown<br>thermocouple.                                                                                                    | An uninterrupted connection using " <i>TYPE K</i> " thermocouple wire is required for an accurate reading.         |                                         |
| Process_TC +<br>(YELLOW)  | Thermocouple input.<br>Process thermocouple.                                                                                                    | " <i>TYPE K</i> " thermocouple must be connected between<br>the "+" and "-" terminals and must not be electrically |                                         |
| Process_TC -<br>(RED)     | Thermocouple Input. Negative terminal of Process thermocouple.                                                                                                    | An uninterrupted connection using " <i>TYPE K</i> " thermocouple wire is required for an accurate reading.         |                                         |

1.5 Terminal Description Continued...

| CONNECTION           | DESCRIPTION                                               | EXPECTED CONNECTIONS                                                                                                    | RATINGS                                                                                                    |  |
|----------------------|-----------------------------------------------------------|----------------------------------------------------------------------------------------------------|----------------------------------------------------------------------------------------------------|--|
| AUX_TC +<br>(YELLOW) | Thermocouple input. Auxiliary thermocouple. Optional use. | A "TYPE K" thermocouple must be connected between<br>the "+" and "-" terminals and must not be electrically<br>connected to ground                                                                                                    |                                                                                                    |  |
| AUX_TC -             | Thermocouple Input. Negative                              | connected to ground.                                                                                                    |                                                                                                    |  |
| (RED)                | terminal of Auxiliary thermocouple.                       | An uninterrupted connection using " <i>TYPE K</i> " thermocouple wire is required for an accurate reading.                                                                                                    |                                                                                                    |  |
| High Fire/Main +     | Positive terminal<br>of the High Fire / Main valve        | Solenoid valves must be connected between the "+" and "-" terminals. The negative terminal is not directly connected to ground                                                                                                    | Maximum continu-<br>ous current is 2A. If                                                                                      |  |
| High Fire/Main -     | Negative terminal<br>of the High Fire / Main valve        | so a common return wire for the High Fire, Low Fire and Pilot valves cannot be used.                                                                                                    | "Low Power" mode is<br>enabled, a peak load of<br>4A is permitted.                                                             |  |
| Low Fire +           | Positive terminal<br>of the Low Fire valve                | Solenoid valves must be connected between the "+" and "-"<br>terminals. The negative terminal is not directly connected to ground                                                                                                    |                                                                                                    |  |
| Low Fire -           | Negative terminal<br>of the Low Fire valve                | valves cannot be used.                                                                                                    |                                                                                                    |  |
| Pilot +              | Positive terminal<br>of the Pilot valve                   | Solenoid valves must be connected between the "+" and "-"<br>terminals. The negative terminal is not directly connected to ground                                                                                                    |                                                                                                    |  |
| Pilot -              | Negative terminal<br>of the Pilot valve                   | valves cannot be used.                                                                                                    |                                                                                                    |  |
| lon +                | Flame Detection Input.<br>Connected to a Flame-rod.       | A Kanthal rod should be placed directly in the pilot flame and<br>connected to this input. The pilot assembly must be grounded for<br>the flame detection to function properly. Input is protected from<br>high voltage and can be connected in series with the high voltage<br>terminals of an external ignition coil, allowing a single flame-rod to<br>be used for both ignition and flame detection. | A 65VAC signal is ap-<br>plied to the flame rod.<br>The source impedance<br>is very high so there is<br>no danger of sparking. |  |
| lon -                | Ground                                                    | Ground return for flame detection. Must be connected to the burner housing.                                                                                                    |                                                                                                    |  |

1.5 Terminal Description Continued...

| CONNECTION            | DESCRIPTION                                              | EXPECTED CONNECTIONS                                                                                                    | RATINGS 💋                                                 |
|-----------------------|----------------------------------------------------------|----------------------------------------------------------------------------------------------------|-----------------------------------------------------------|
| Coil +                | Driver for the low voltage primary of the ignition coil. | The primary of the ignition coil should be connected to this termi-<br>nal. The 12/24VDC input power will be applied for 1 ms and turned<br>off for 50 ms while sparking. | This output is pro-<br>tected by a 250mA<br>thermal fuse. |
| Coil -                | Ground                                                   | Ground return for the ignition coil.                                                                                                    |                                                           |
| Status +              | The status "+" and "-" contacts will                     | Dry contact output to indicate system status to an external device.                                                                                                    | 250VAC/DC, 200mA,                                         |
| Status -              | is shutdown.                                             | IG. I LO.                                                                                                    | 1077                                                      |
| Start +               | Remote start input from an external device. ie. PLC.     | Dry contact switch is expected. The input is internally pulled up to 9VDC via a $3.75k\Omega$ resistance. Jumper "+" and "-" if not used.                                 |                                                           |
| Start -               | Ground                                                   | Ground return for switch. All switches can use a single common ground return.                                                                                             |                                                           |
| ESD +                 | External Shutdown input.                                 | Dry contact switch is expected. The input is internally pulled up to 9VDC via a $3.75k\Omega$ resistance. Jumper "+" and "-" if not used.                                 |                                                           |
| ESD -                 | Ground                                                   | Ground return for switch. All switches can use a single common ground return.                                                                                             |                                                           |
| Proof of<br>Closure + | Proof of Closure from main valve(s).                     | Dry contact switch is expected. The input is internally pulled up to 9VDC via a $3.75k\Omega$ resistance. Jumper "+" and "-" if not used.                                 |                                                           |
| Proof of<br>Closure - | Ground                                                   | Ground return for switch. All switches can use a single common ground return.                                                                                             |                                                           |
| High<br>Pressure +    | Input from a mechanical<br>pressure switch.              | Dry contact switch is expected. The input is internally pulled up to 9VDC via a $3.75k\Omega$ resistance. Jumper "+" and "-" if not used.                                 |                                                           |

1.5 Terminal Description Continued...

| CONNECTION         | DESCRIPTION                                       | EXPECTED CONNECTIONS                                                                                                    | RATINGS |
|--------------------|---------------------------------------------------|----------------------------------------------------------------------------------------------------|---------|
| High<br>Pressure - | Ground                                            | Ground return for switch. All switches can use a single common ground return.                                                              |         |
| Low<br>Pressure +  | Input from a mechanical pressure switch.          | Dry contact switch is expected. The input is internally pulled up to 9VDC via a $3.75k\Omega$ resistance. Jumper "+" and "-" if not used.  |         |
| Low Pressure -     | Ground                                            | Ground return for switch. All switches can use a single common ground return.                                                              |         |
| Level +            | Input from a float-switch<br>mounted in the bath. | Dry contact switch is expected. The input is internally pulled up to 9VDC via a $3.75 k\Omega$ resistance. Jumper "+" and "-" if not used. |         |
| Level -            | Ground                                            | Ground return for switch. All switches can use a single common ground return.                                                              |         |

## **1.6 Thermocouples**

ALL THERMOCOUPLES MUST BE ISOLATED FROM THE GROUND

### **PROCESS THERMOCOUPLE**

"TYPE K"

Primary temperature control device provides high-temp shutdown. 20 AWG or larger "*TYPE K*" extension wire must be used. System will shutdown if an open circuit or short circuit is detected. Should be placed in the same thermowell as *HIGH TEMPERATURE THERMOCOUPLE*.

### HIGH TEMPERATURE THERMOCOUPLE

"TYPE K"

Provides high-temp shutdown. 20 AWG or larger "*TYPE K*" extension wire must be used. System will shutdown if an open circuit, short-circuit or short-to-ground is detected. Should be placed in the same thermowell as *PROCESS THERMOCOUPLE*.

### AUX THERMOCOUPLE

"TYPE K"

Optional and can be enabled in the System Setup menu (MENU 5). Can be set up to monitor stack temperature or control a secondary process temperature. 20 AWG or larger "*TYPE K*" extension wire must be used. System will shutdown if an open circuit is detected and *AUXTHERMOCOUPLE* is enabled.

- \* TE101 and TE102 may be different elements in the same head of a "*TYPE K*" thermocouple
- \* For all thermocouples, avoid locating extension wire near high-voltage lines. Shield if necessary.

## 2.1 Keypad Layout

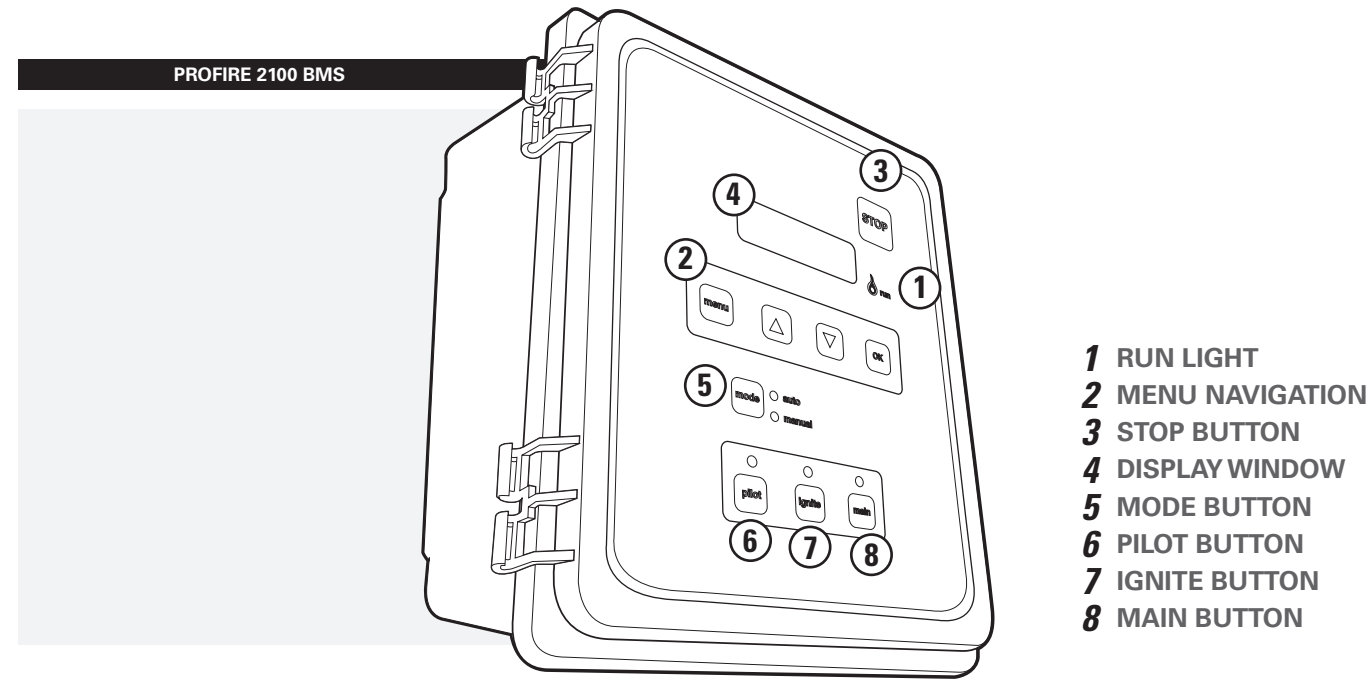

### 2.2 Menu Operation

The system must be in manual mode in order to access the menus. Press the "MENU" button to step through the menus. When the desired menu is displayed, press the "OK" button to enter that menu. Once in the menu, the "MENU" button will step through the parameters. While viewing the desired parameter use the  $\triangle$  and  $\bigtriangledown$  buttons to adjust the setting and "OK" to accept the change. To exit back to the "Ready" screen, press the "OK" button without making any changes. From the "Ready" screen, the $\triangle$  and $\bigtriangledown$  buttons will scroll through the current system status.

## 2.3 Menu Map

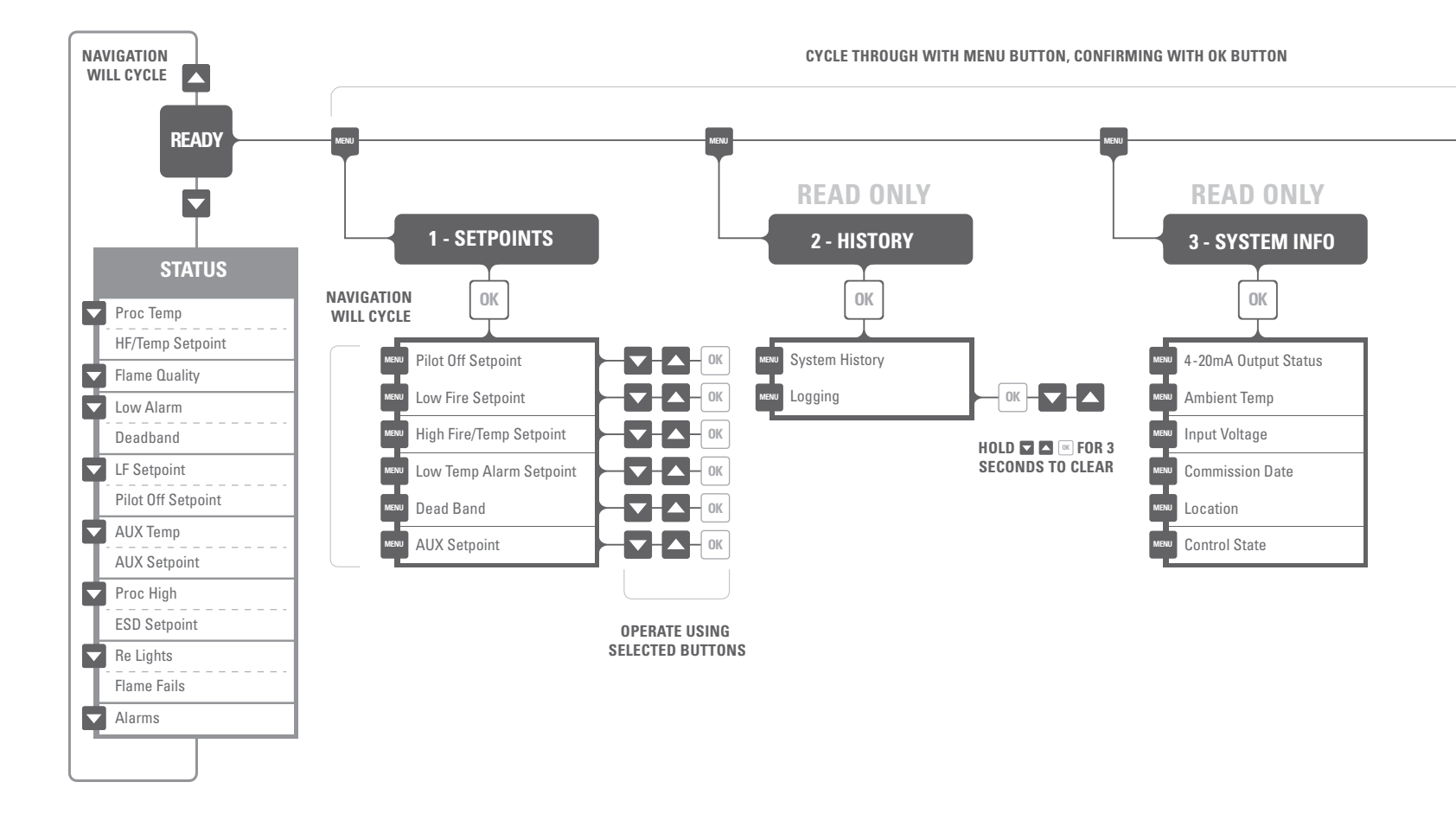

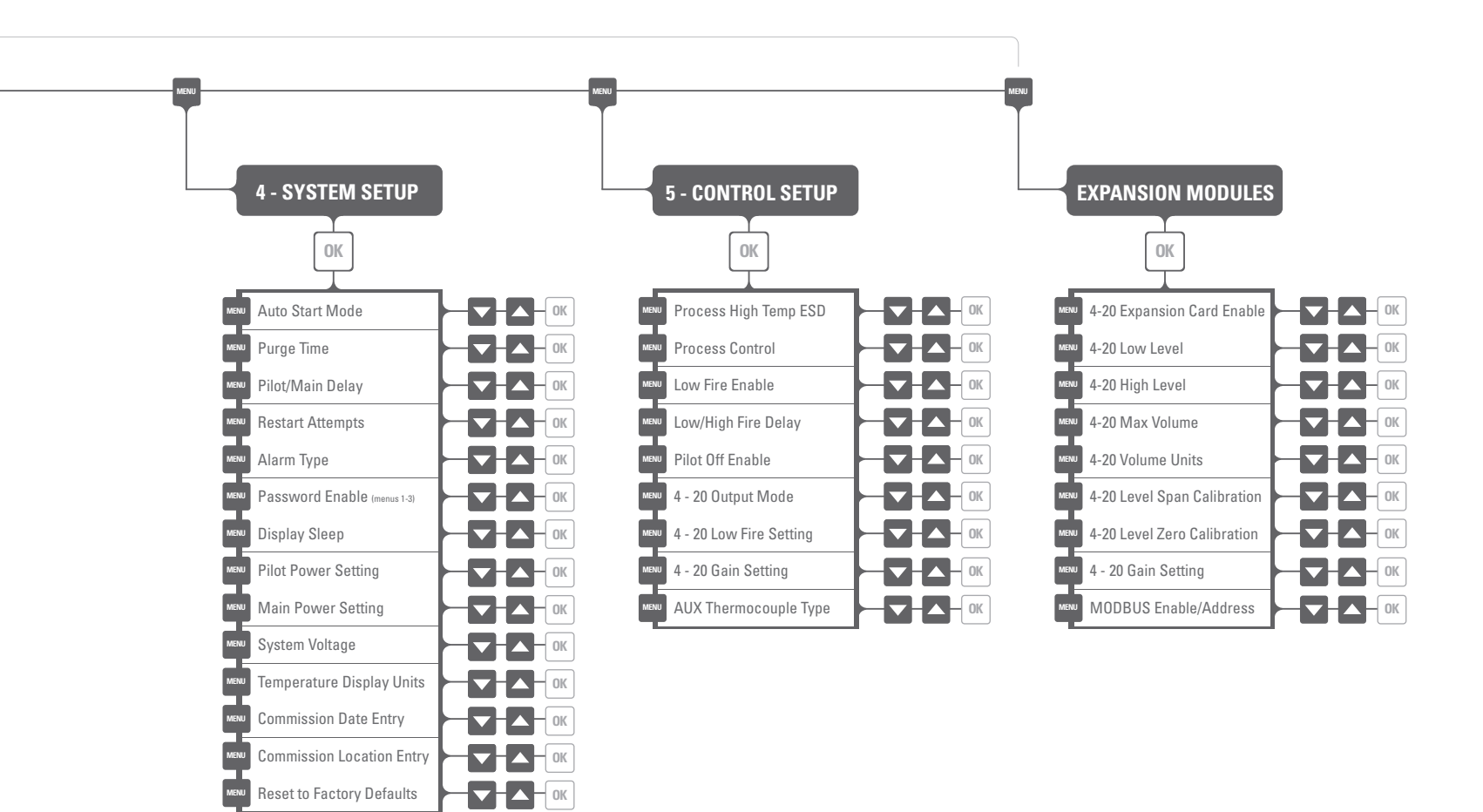

## 2.4 System Setup Flowchart (MENU 4)

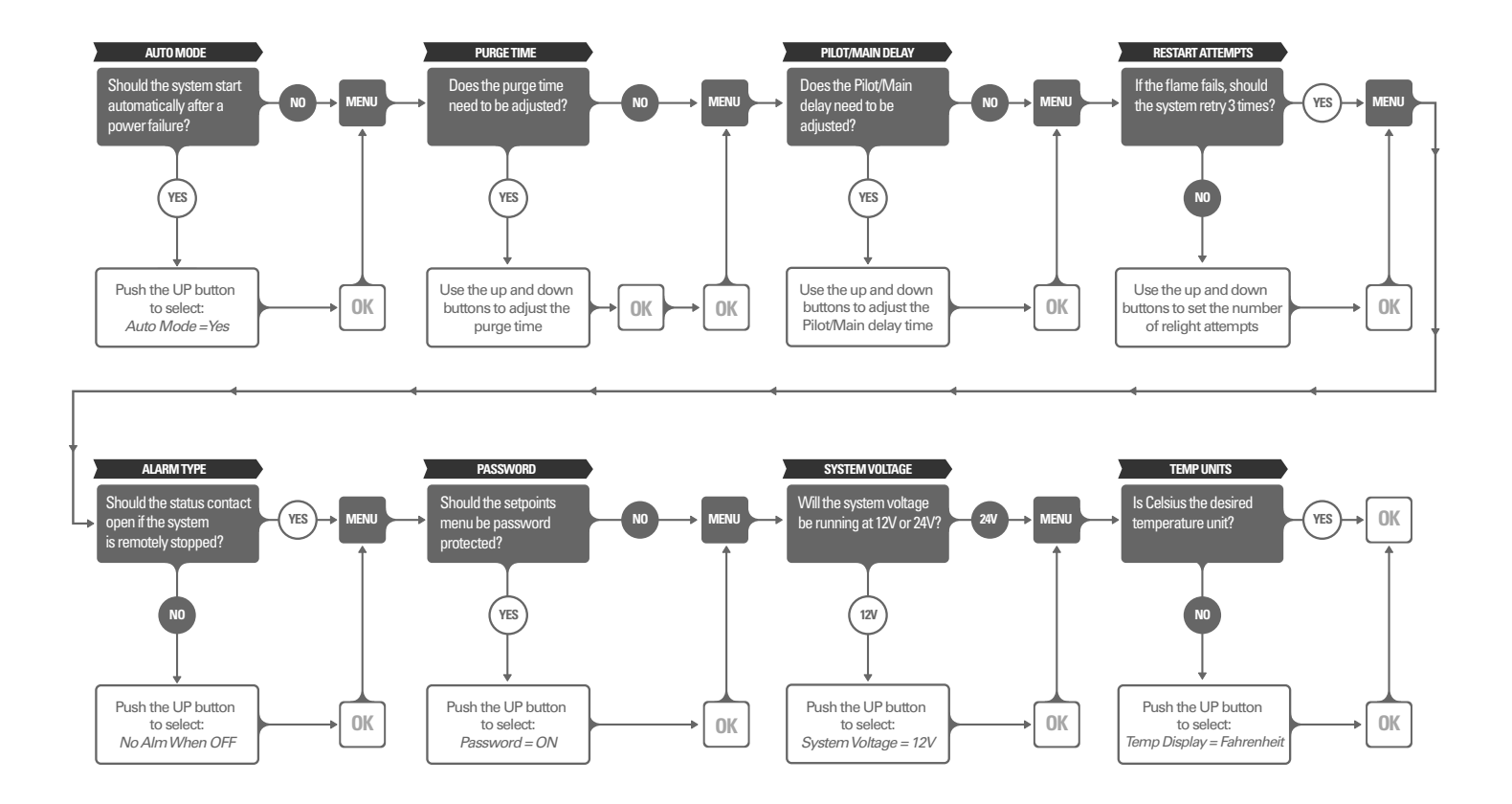

## 2.5 Configuration Flowchart (MENU 5)

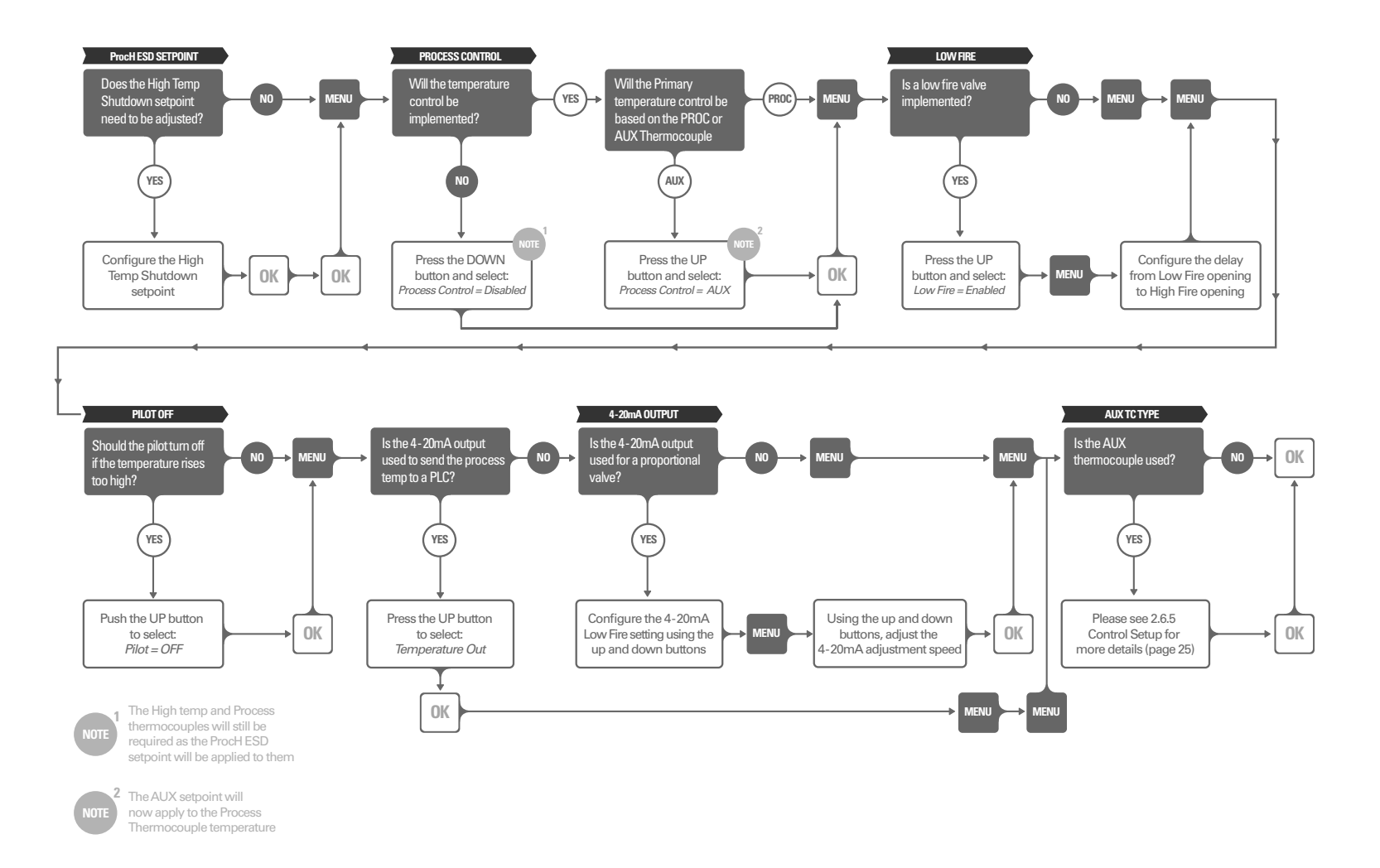

# **2.6.1 Setpoints**

Can only be accessed in manual mode. High Temp Setpoint is adjusted in MENU 5 - Control Setup (level 2 password)

| ON SCREEN                                                                            | DESCRIPTION                                                                                                    | FUNCTION                                                                                                    | RANGE                         | DEFAULT SETTING | USER SETTING |
|--------------------------------------------------------------------------------------|----------------------------------------------------------------------------------------------------|----------------------------------------------------------------------------------------------------|-------------------------------|-----------------|--------------|
| Change Pilot Off<br>Setpoint x°C<br>(x°F)                                            | Adjusts the temperature at which the Pilot valve will turn off.                                                        | When the Process temperature rises above this setpoint, the Pilot valve will close.                                                                                                    | 0 to 1350°C<br>(32 to 2462°F) | 60°C<br>(140°F) |              |
|                                                                                      |                                                                                                    | When the temperature drops below<br>the High Fire/Temp setpoint minus the<br>deadband, the Pilot will be re-ignited<br>and the Low Fire valve will open (if<br>enabled) followed by the High Fire/<br>Main valve.                              |                               |                 |              |
| Change LoFire<br>Setpoint x°C<br>(x°F)                                               | Adjusts the temperature at which<br>the Low Fire valve will turn off.                                                  | When the Process temperature rises<br>above this setpoint, the Low Fire valve<br>will close.                                                                                                    | 0 to 1350°C<br>(32 to 2462°F) | 55°C<br>(131°F) |              |
|                                                                                      |                                                                                                    | When the temperature drops below the<br>High Fire setpoint minus the deadband,<br>the Low Fire valve will open followed<br>by the High Fire valve.                                                                                             |                               |                 |              |
| Change Temp<br>Setpoint x°C<br>(x°F)<br>or<br>Change HiFire<br>Setpoint x°C<br>(x°F) | Main process temperature set-<br>point. Adjusts the temperature at<br>which the High Fire/Main valve<br>will turn off. | If Low Fire is Disabled<br>When the Process temperature rises<br>above this setpoint, the main valve will<br>close.<br>If Low Fire is Enabled<br>When the Process temperature rises<br>above this setpoint, the High Fire valve<br>will close. | 0 to 1350°C<br>(32 to 2462°F) | 50°C<br>(122°F) |              |
|                                                                                      |                                                                                                    | The High Fire/Main valve will re-open when the temperature drops below this setpoint minus the deadband.                                                                                                    |                               |                 |              |

2.6.1 Setpoints Continued...

| ON SCREEN                           | DESCRIPTION                                  | FUNCTION                                                                                                    | RANGE                         | DEFAULT SETTING | USER SETTING |
|-------------------------------------|----------------------------------------------|----------------------------------------------------------------------------------------------------|-------------------------------|-----------------|--------------|
| Change Low<br>Alarm<br>Setpoint x°C | Adjust the Low Temperature<br>Alarm setpoint | If the Process temperature is below this<br>setpoint, the status contacts will open<br>but the system will remain running. | 0 to 1350°C<br>(32 to 2462°F) | DIS             |              |
| (x°F)                               | Disabled by default                          |                                                                                                    |                               |                 |              |
| Change Dead                         | Adjusts the Dead Band                        | The temperature buffer below the High                                                                                      | 0 to 3°C                      | 2°C             | ••••••       |
| Band x°C (x°F)                      |                                              | Fire/Temp setpoint                                                                                                    | (0 to 13°F)                   | (11°F)          |              |
| Change AUX                          | Adjusts the Auxiliary setpoint.              | See section 2.6.5 (page 25) AUX TC Type                                                                                    | 0 to 1350°C                   | 20°C            |              |
| Setpoint x°C                        |                                              |                                                                                                    | (32 to 2462°F)                | (68°F)          |              |
| (X ⊢)                               | Disabled by default                          |                                                                                                    |                               |                 |              |

## 2.6.2 History

No adjustments are available in the History menu; the items are display only. Hold  $\triangle \bigtriangledown + \boxdot$  to reset history.

| ON SCREEN    | DESCRIPTION                        | FUNCTION                                                                                                    | RANGE     | DEFAULT SETTING | USER SETTING 💋 |
|--------------|------------------------------------|----------------------------------------------------------------------------------------------------|-----------|-----------------|----------------|
| ReLight = x  | Displays the number of relights    | Incremented when an automatic ignition attempt is made.                                                        | 0 to 1000 | 0               |                |
| FlmFails = x | Displays the number of flame fails | When all retries attempts have failed,<br>the unit shuts down and increments<br>the Flame Fail counter         | 0 to 1000 | 0               |                |
| Resets = x   | Displays the number of resets.     | This number will increment every time<br>the board is reset by a power loss or by<br>pressing the reset button | 0 to 1000 | 0               |                |

2.6.2 History Continued...

| ON SCREEN    | DESCRIPTION                                        | FUNCTION                                                                                                    | RANGE     | DEFAULT SETTING | USER SETTING | Ø |
|--------------|----------------------------------------------------|----------------------------------------------------------------------------------------------------|-----------|-----------------|--------------|---|
| ESDs = x     | Displays the total number of ESDs                  | This number will increment any time a fault causes the system to shutdown.                                                                           | 0 to 1000 | 0               |              |   |
| HPR ESDs = x | Displays the total number of<br>High Pressure ESDs | This number will increment any time<br>the system is shutdown due to High<br>Pressure contact opening.                                               | 0 to 1000 | 0               |              |   |
| LPR ESDs = x | Displays the total number of Low<br>Pressure ESDs  | This number will increment any time<br>the system is shutdown due to Low<br>Pressure contact opening.                                                | 0 to 1000 | 0               |              |   |
| LVL ESDs = x | Displays the total number of<br>Level ESDs         | This number will increment any time<br>the system is shutdown due to Level<br>contact opening.                                                       | 0 to 1000 | 0               |              |   |
| Open TC = x  | Displays the total number of<br>Thermocouple ESDs  | This number will increment any time<br>the system is shutdown due to a ther-<br>mocouple fault.                                                      | 0 to 1000 | 0               |              |   |
| TERMCRD = x  | Displays the total number of<br>Terminal Card ESDs | This number will increment any time<br>the system is shutdown due to a fault<br>from the Terminal Card.                                              | 0 to 1000 | 0               |              |   |
| Sys ERR = x  | Displays the total number of<br>System Error ESDs  | This number will increment any time<br>the system is shutdown due to a com-<br>munication failure between the Door<br>and Terminal Cards.            | 0 to 1000 | 0               |              |   |
| Logging      | Event Log                                          | This is a log of recent events. Press<br>OK to enter the log and use the up and<br>down keys to navigate through the log.<br>Press OK again to exit. | N/A       | N/A             |              |   |
|              |                                                    | To clear the history and log press and<br>hold Up, Down, OK and Menu for 5<br>seconds                                                                |           |                 |              |   |

# 2.6.3 System Info

No adjustments are available in the System Info menu; the items are display only.

| ON SCREEN                          | DESCRIPTION                                                        | FUNCTION                                                                                                    | RANGE                             | DEFAULT SETTING | USER SETTING | Ø |
|------------------------------------|--------------------------------------------------------------------|----------------------------------------------------------------------------------------------------|-----------------------------------|-----------------|--------------|---|
| 4-20mA Output<br>x%                | Current status of the<br>4-20mA Output                             | 0% = 4mA<br>100% = 20mA                                                                                                    | N/A                               | N/A             |              |   |
| Ambient<br>Temp xC (xF)            | Displays the ambient<br>temperature                                | This is the ambient temperature<br>sampled on the board at the point<br>where the thermocouples connect and<br>is used for cold junction compensation<br>of the thermocouples | -55°C to 65°C<br>(-70°F to 150°F) | N/A             |              |   |
| System<br>Voltage<br>xx.x V        | Displays the voltage applied to the system                         | Measures the input voltage to the system.                                                                                                    | 8V to 35V                         | N/A             |              |   |
| Commission<br>Date:<br>01-JAN-2010 | Date that the system was<br>commissioned (if entered by<br>user)   | Data entry is done in menu 4.                                                                                                    | DD-MON-<br>YYYY                   | 01-JAN-2010     |              |   |
| Location:                          | Displays the installed location of the system (if entered by user) | Data entry is done in menu 4.                                                                                                    | N/A                               | N/A             |              |   |
| CONTROL<br>STATE IDLE              | Shows the current state of the firmware control system             | Used in troubleshooting.                                                                                                    | N/A                               | N/A             |              |   |

## 2.6.4 System Setup

This menu always is password protected. The password is  $\triangle \bigtriangledown \triangle \triangle \lor \triangle$  Cannot be accessed while BMS is running.

| ON SCREEN                     | DESCRIPTION                                                         | FUNCTION                                                                                                    | RANGE                                         | DEFAULT SETTING    | USER SETTING 💋 |
|-------------------------------|---------------------------------------------------------------------|----------------------------------------------------------------------------------------------------|-----------------------------------------------|--------------------|----------------|
| Auto Mode =<br>OFF            | Enables unit to automatically start on power-up                     | ON= Auto mode after power-up<br>OFF = Manual mode after power-up                                                                                                    | ON or OFF                                     | Off                |                |
| Purge Time<br>x Seconds       | Purge time                                                          | Time in seconds set for purge.                                                                                                    | 10 - 900                                      | 30                 |                |
| Pilot/Main Delay<br>x Seconds | Time from pilot proven to main enable                               | This is the number of seconds that<br>the system will wait after the pilot has<br>been proven until the main is opened.                                                                    | 5 - 600                                       | 15                 |                |
| Start Retries<br>x            | Restart attempts                                                    | Number of times the unit will try to light the pilot before alarming.                                                                                                    | 0 - 3                                         | 3                  |                |
|                               |                                                                     | <b>NOTE:</b> The system will always try to ignite the pilot 3 times on initial ignition, this setting only applies to a flame out.                                                         |                                               |                    |                |
| Alarm Type<br>No Alm when OFF | Status contact operation                                            | Alarm When OFF :<br>The status contacts will open when<br>the unit is remote stopped.<br>No Alarm When OFF :<br>The status contacts will remain closed<br>when the unit is remote stopped. | Alarm<br>When Off<br>or<br>No Alm<br>When OFF | No Alm When<br>OFF |                |
| Password = OFF                | Password - when ON Menu<br>1, 2 and 3 become password<br>protected. | ON = Menu 1,2,3 access restricted<br>OFF = Menu 1.2.3 access open                                                                                                    | ON or OFF                                     | OFF                |                |
|                               | <b>NOTE:</b> Menu 4, 5 and 6 are always password protected          | The Level 1 password is $	riangle  abla 	riangle 	riangle$                                                                                                    |                                               |                    |                |

2.6.4 System Setup Continued...

| ON SCREEN                          | DESCRIPTION                                             | FUNCTION                                                                                                    | RANGE                             | DEFAULT SETTING | USER SETTING | Ø |
|------------------------------------|---------------------------------------------------------|----------------------------------------------------------------------------------------------------|-----------------------------------|-----------------|--------------|---|
| Display<br>Always ON               | Sleep Mode for the Display                              | Allows the Display to turn off after<br>10 min to save power.                                                                                                    | Always ON/<br>OFF after<br>10 min | Always ON       |              |   |
| Pilot Solenoid<br>PWM 60%          | Enables the Low Power mode for the Pilot solenoid       | Indicates the percentage of ON time<br>for the solenoid drive circuits. 20% is<br>the lowest power setting.                                                                     | OFF, 80%,<br>60%, 40%,<br>20%     | 60%             |              |   |
| Main Solenoid<br>PWM 60%           | Enables the Low Power mode for the Main solenoid        | Indicates the percentage of ON time<br>for the solenoid drive circuits. 20% is<br>the lowest power setting.                                                                     | OFF, 80%,<br>60%, 40%,<br>20%     | 60%             |              |   |
| System<br>Voltage =24V             | Configures the expected input<br>voltage for the system | Used by the system to determine the<br>over and under voltage lockout points.<br>At 12V the valid input range is 9.5V to<br>17V. At 24V the valid input range is<br>19V to 34V. | 12V or 24V                        | 24V             |              |   |
| Temp Display<br>= Celsius          | Configures the temperature units used by the system     | All display temperatures will be converted to the chosen unit.                                                                                                    | Fahrenheit<br>or Celsius          | Celsius         |              | • |
| Commission<br>Date:<br>01-JAN-2010 | Date that the system was<br>commissioned                | This is a user modified parameter.                                                                                                    | DD-MON-<br>YYYY                   | 01-JAN-2010     |              | • |
| Commission<br>Loc:                 | Displays the installed location of the system           | This is a user modified parameter.                                                                                                    |                                   | N/A             |              |   |
| Restore Factory<br>Defaults = NO   | Restore all settings to the factory default             | All parameters will be reset to the default settings.                                                                                                    | YES or NO                         | NO              |              |   |

## 2.6.5 Control Setup

This menu always is password protected. The password is  $\triangle \bigtriangledown \triangle \bigtriangleup \oslash \triangle$  **GK** Cannot be accessed while BMS is running.

| ON SCREEN                         | DESCRIPTION                                              | FUNCTION                                                                                                    | RANGE                                                                    | DEFAULT SETTING | USER SETTING | Ø |
|-----------------------------------|----------------------------------------------------------|----------------------------------------------------------------------------------------------------|--------------------------------------------------------------------------|-----------------|--------------|---|
| Change ProcH<br>ESD Setpoint x°C  | Adjusts the High Temperature shutdown setpoint           | If process temperature reaches this setpoint, the system will shutdown and alarm.                                                                                                    | 0 to 1350°C<br>(32 to 2462°F)                                            | 65°C<br>(149°F) |              |   |
| Process Control<br>ENABLED        | Defines the source of the<br>Process Temperature Control | <ul> <li>This can be set to</li> <li>ENABLED: The Process Thermocouple<br/>is the primary temperature control de-<br/>vice. The High Fire, Low Fire and Pilot<br/>Off setpoints apply to the Process<br/>Thermocouple.</li> <li>DISABLED: The High Fire, Low Fire<br/>and Pilot Off setpoints will be disabled.<br/>The AUX Thermocouple can still be<br/>used for temperature control. ProH<br/>ESD setpoint will still be applied to the<br/>Process and High Temp thermocouples.</li> <li>AUX: The AUX Thermocouple is the pri-<br/>mary temperature control device. ProH<br/>ESD setpoint will still apply to the<br/>Process and High Temp thermocouples.</li> </ul> | Enabled/<br>Disabled /<br>AUX                                            | Enabled         |              |   |
| Low Fire<br>DISABLED              | Low Fire Control                                         | This will enable/disable the Low Fire<br>output and Setpoint. The Low Fire<br>output can be set to turn on at the High<br>Fire or Low Fire Setpoint.                                                                                                    | Disabled/<br>ON at High<br>Fire Setpoint/<br>OFF at Low<br>Fire Setpoint | Disabled        |              |   |
| LO/HI FIRE<br>Delay 30<br>Seconds | Low Fire and High Fire delay                             | This is the number of seconds that<br>the system will wait after the Low Fire<br>valve is opened, before High Fire valve<br>is opened.                                                                                                    | 30 - 600                                                                 | 30              |              |   |
| Pilot OFF<br>ENABLED              | Pilot Control                                            | If enabled, the Pilot will turn off when<br>the process temperature rises to the<br>Pilot OFF Setpoint.                                                                                                    | Disabled /<br>Enabled                                                    | Enabled         |              |   |

2.6.5 Control Setup Continued...

| ON SCREEN                            | DESCRIPTION                     | FUNCTION                                                                                                    | RANGE                                     | DEFAULT SETTING | USER SETTING | Ø |
|--------------------------------------|---------------------------------|----------------------------------------------------------------------------------------------------|-------------------------------------------|-----------------|--------------|---|
| 4-20 Output<br>Mode<br>Valve Control | 4-20 Output Selection           | VALVE CONTROL:<br>The 4-20 output will be configured to<br>control a proportional valve based on<br>the process temperature.<br>TEMPERATURE OUT:<br>The 4-20 output will be configured to<br>echo the process temperature to a<br>PLC 4mA = 0°C, 200mA = ProcH ESD<br>SETPOINT | Valve<br>Control/<br>Tempera-<br>ture Out | Valve Control   |              |   |
| 4-20 Low Fire<br>Setting = x%        | Low Fire setting for main valve | This sets the minimum output for the 4-20mA driver.                                                                                                    | 0 to 60%                                  | 40%             |              | · |
| 4-20 Loop Gain<br>= x.x%/Second      | Control loop gain               | This sets the adjustment speed of the control loop for the 4-20mA driver.                                                                                                    | 0.1 to 1%                                 | 0.5%            |              | İ |

2.6.5 Control Setup Continued...

| ON SCREEN               | DESCRIPTION                                   | FUNCTION                                                                                                    | RANGE                                                                         | DEFAULT SETTING | USER SETTING | Ø |
|-------------------------|-----------------------------------------------|----------------------------------------------------------------------------------------------------|-------------------------------------------------------------------------------|-----------------|--------------|---|
| AUX TC Type<br>Disabled | Auxiliary Thermocouple input<br>configuration | AUX thermocouple can be setup to<br>DISABLED<br>DISPLAY ONLY<br>Not used for any temperature control<br>or shutdown. The reading can be dis-<br>played or, using an expansion card,<br>it can be logged or read remotely.<br><b>PROCESS CONTROL</b><br>In this mode the AUX Setpoint will<br>work in conjunction with the High Fire/<br>Temp Setpoint. If the AUX temp is be-<br>low the AUX setpoint and the Process<br>temp is below the High Fire/Temp<br>Setpoint, the burner will be turned<br>on. If either temperature crosses its<br>setpoint, the burner will be turned off<br>or switched to Low Fire depending on<br>the setup.<br><b>TEMP ESD</b><br>The AUX setpoint will act like a second<br>High Temperature ESD. If the AUX<br>temperature crosses this setpoint, the<br>system will shutdown and alarm.<br><b>EXTERNAL</b><br>The AUX temperature can be fed in<br>through an optional expansion card.<br>The AUX setpoint will be enabled in<br>Process Control mode. | Disabled,<br>Display<br>Only,<br>Process<br>Control,<br>Temp ESD,<br>External | Disabled        |              |   |

# **2.6.6 Expansion Modules**

| ON SCREEN                             | DESCRIPTION                             | FUNCTION                                                                                                    | RANGE                      | DEFAULT SETTING | USER SETTING | Ø |
|---------------------------------------|-----------------------------------------|----------------------------------------------------------------------------------------------------|----------------------------|-----------------|--------------|---|
| Enable 4-20 Exp<br>Card? = No         | Enable Control for 4-20 Expan-<br>sion  | When set to Yes the PF2100 will look<br>for the 4-20 Expansion card. Shut-<br>downs based on the card inputs will<br>be enabled. If the card is not present<br>and this setting is Yes the system will<br>shutdown. | No/Yes                     | No              |              |   |
| 4-20 Low Level<br>Setpoint<br>60 M3   | Low level trip point                    | If the input to the 4-20 expansion is below this setting the system will shutdown.                                                                                                    | 0-Max<br>Volume            | 60              |              |   |
| 4-20 High Level<br>Setpoint<br>117 M3 | High level trip point                   | If the input to the 4-20 expansion is<br>above this setting the dry contact<br>output on the 4-20 module will be in<br>the fault state.                                                                             | 0-Max<br>Volume            | 117             |              |   |
| 4-20 Max<br>Volume<br>120 M3          | Volume setting for the tank             | This setting should be set to the maximum volume of the tank being measured.                                                                                                    | 0-10000                    | 120             |              |   |
| 4-20 Volume<br>Units                  | Display units                           | This setting adjusts the units displayed<br>on the screen. No conversion math is<br>performed.                                                                                                    | %, M3,<br>BBL, GAL,<br>LTR | M3              |              |   |
| 4-20 Level Span<br>Calibration=No     | 20mA Calibration for the Level<br>Input | To Calibrate the span of the 4-20 Level<br>input apply a 20mA signal to the Level<br>input, select Yes and press OK. The<br>display should say Parameter Saved<br>and then revert to No                             | No/Yes                     | No              |              |   |

2.6.6 Expansion Modules Continued...

| ON SCREEN                         | DESCRIPTION                                      | FUNCTION                                                                                                    | RANGE              | DEFAULT SETTING | USER SETTING |
|-----------------------------------|--------------------------------------------------|----------------------------------------------------------------------------------------------------|--------------------|-----------------|--------------|
| 4-20 Level Zero<br>Calibration=No | 4mA Calibration for the Level<br>Input           | To Calibrate the span of the 4-20 Level<br>input apply a 4mA signal to the Level<br>input, select Yes and press OK. The<br>display should say Parameter Saved<br>and then revert to No | No/Yes             | No              |              |
| Comm Exp Card<br>Disabled         | Enable control and address for the Modbus Module | To enable the Modbus card press the up button to select the desired Modbus address                                                                                                    | Disabled,<br>1-128 | Disabled        |              |

## **3.1 Typical Startup**

The operation sequence is as follows:

- 1. Ensure system is installed correctly and all components are functioning properly.
- 2. Open manual valves.
- 3. Turn system run switch to "ON" (not part of unit).
- 4. The purge cycle begins. The programmed purge time is started when power is applied, or the main valve is off and no flame is detected.
- 5. The ignition cycle begins. The pilot solenoid is opened and ignition is turned on for a 10 second trial period. If the flame is seen, the flame indicator turns on and the main valve is opened. If the flame is not seen after this trial period, the pilot will turn off.
- 6. Check main valve indicator light to ensure valve is open.

## 3.2 Resets

- When the unit faults out, normally because an unsafe condition was detected, a reset is required.
- Before the unit can be reset, the condition causing the fault needs to be corrected. Some of the conditions that require a reset are:
  - o Stop button pressed
  - o Power supplied to the solenoids from an external source
  - o Gas pressure out of range
  - o Thermocouple wiring loose
  - o Flame-out
  - o Proof-of-closure switch not made before main solenoid energized
- A reset can be done locally or remotely.
- A local reset can be done by pressing the OK button on the front of the unit. Then the unit will need to be put back into AUTO mode by locally pressing the MODE button on the front of the unit.
- A remote reset is done by opening and then closing the Start contacts. A second open/close action of the Start contacts is required to start the unit.

## **3.3 Operational Description**

On the Profire 2100 the pilot quality is monitored by a rectification circuit. When the pilot quality gets above the minimum acceptable (50%) the STATUS contact will close to indicate that the system is running.

### TEMPERATURE CONTROL OPERATION

The Profire 2100 can be operated in various configurations. In all configurations, the pilot control output and spark ignition are used. However, control of the main valve and temperature control varies, depending on the installation and unit settings.

The unit has both "Low Fire" and "High Fire" outputs. The "Low Fire" is designed for establishing a draft in larger burners. Once the exhaust flow has stabilized, the "High Fire" valve opens. With temperature control, the "Low Fire" can also be used to regulate the process temperature. The unit also has a variable 4-20 mA output for controlling a proportional valve. When using variable 4-20 mA control, there is a "Low Fire" setting for the 4-20 mA output so the burner always starts with a preset "Low Fire" setting.

The Profire 2100 also has process high temperature monitoring. If the process temperature increases above the High Temp ESD setpoint, the unit will shut down by closing the main and pilot valves and then waiting for operator intervention. The Process High Shutdown is a dual system monitored by each microprocessor for redundant safety. The Process Temperature control thermocouple can be enabled and used for temperature control. There are various methods that can be used for temperature control starting with a simple on/off control of the main valve to a variable control valve using the 4 - 20 mA control output signal.

## 3.4.1 Pilot and Main

If the process temperature setpoint is exceeded, the main valve closes until the temperature falls below the setpoint minus the dead band setting.

In this configuration, the low fire, and option to turn the pilot off, are disabled. This setup fires the main fully until the thermocouple reading exceeds "High Fire" setpoint.

| EXAMPLE SETTINGS          | °C  | °F 💋 |
|---------------------------|-----|------|
| High Fire Setpoint        | 50  | 122  |
| Low Fire Setpoint         | DIS | DIS  |
| Pilot Off Setpoint        | DIS | DIS  |
| Process High ESD Setpoint | 100 | 212  |
| Low Alarm Setpoint        | 10  | 50   |
| Dead Band                 | 4   | 7    |

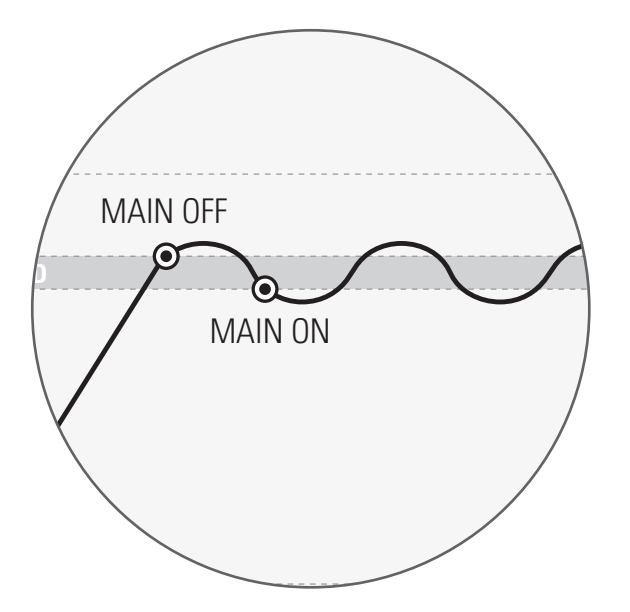

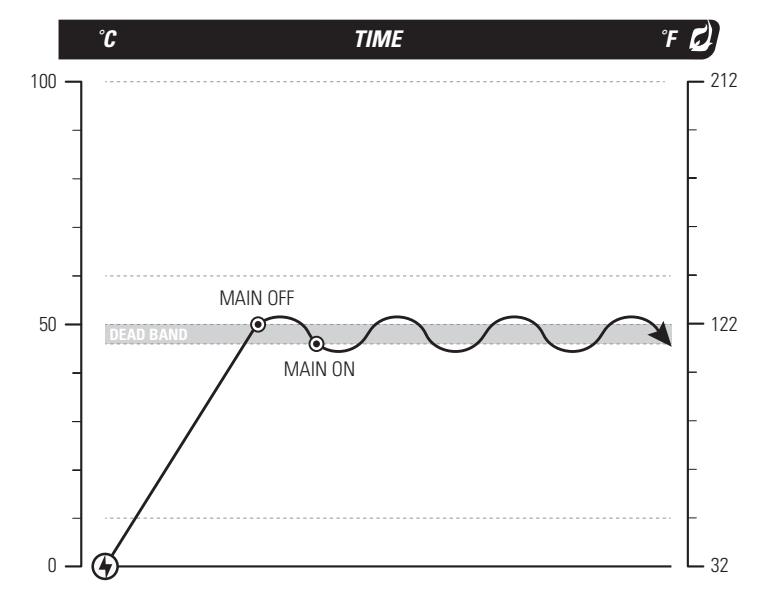

## **3.4.2 High Temperature Emergency Shutdown**

This particular graph is a representation of the a "High Temperature Shutdown." As shown, the 'Pilot Off' is enabled, which is showing that there is no heat being applied to the firetube, yet the temperature continues to increase.

Once the High Temp has been reached, the system will shut down and require user input to acknowledge the error.

| EXAMPLE SETTINGS          | °C  | °F  | D) |
|---------------------------|-----|-----|----|
| High Fire Setpoint        | 50  | 122 |    |
| Low Fire Setpoint         | 60  | 140 |    |
| Pilot Off Setpoint        | 70  | 158 |    |
| Process High ESD Setpoint | 100 | 212 |    |
| Low Alarm Setpoint        | 10  | 50  |    |
| Dead Band                 | 4   | 7   |    |

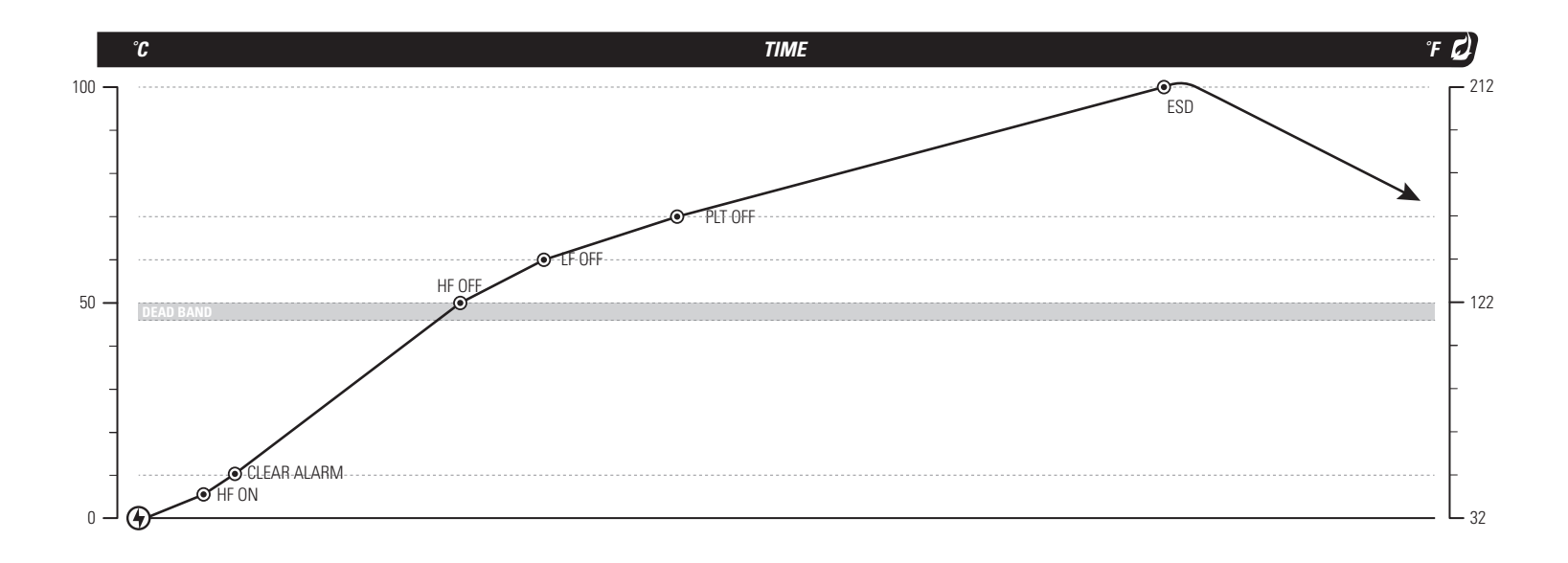

## 3.4.3 High Fire / Low Fire Control

All main valves are opened when the temperature is below the "High Fire" setpoint. When the temperature exceeds this setpoint, the High Fire valve closes until the temperature drops below the High Fire setpoint minus the dead band setting.

If the temperature continues to rise and exceeds the "Low Fire" setpoint, the Low Fire valve will close. The Low Fire will not open until the temperature goes below the High Fire setpoint minus the dead band.

| EXAMPLE SETTINGS          | °C  | τ D |
|---------------------------|-----|-----|
| High Fire Setpoint        | 50  | 122 |
| Low Fire Setpoint         | 55  | 131 |
| Pilot Off Setpoint        | DIS | DIS |
| Process High ESD Setpoint | 100 | 212 |
| Low Alarm Setpoint        | 10  | 50  |
| Dead Band                 | 4   | 7   |

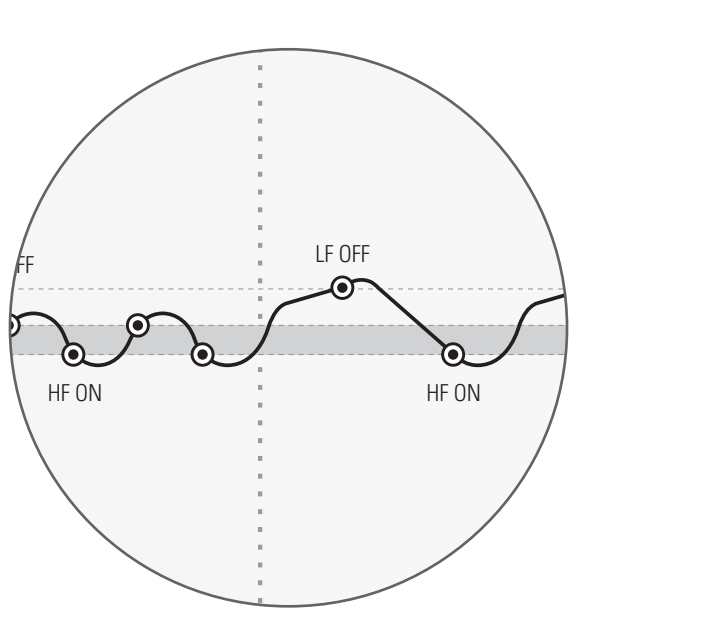

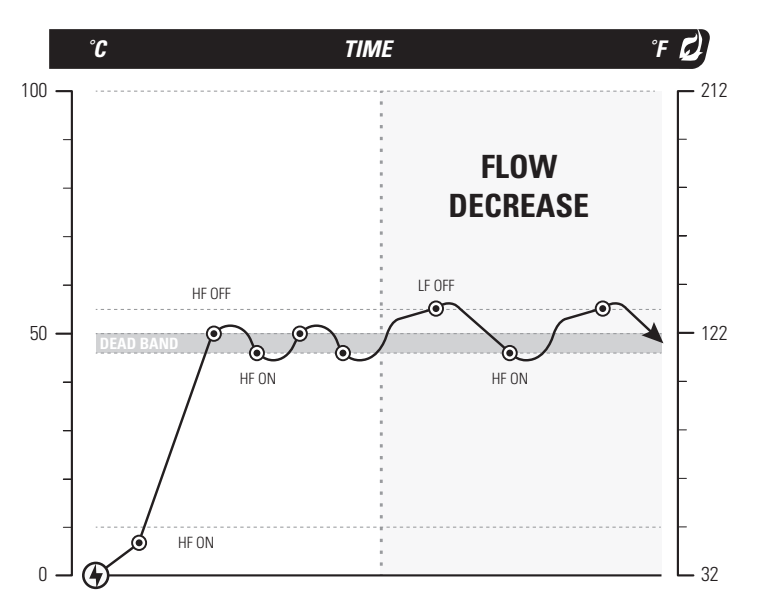

## 3.4.4 High / Low Fire with Pilot Off Control

The operation is the same as the High Fire / Low Fire Control but there is an additional "Pilot Off" setpoint above the "Low Fire" setpoint which will shut off the pilot. The unit will not re-light until the temperature is below the "High Fire" setpoint minus the dead band.

| EXAMPLE SETTINGS          | °C  | °F 💋 |
|---------------------------|-----|------|
| High Fire Setpoint        | 50  | 122  |
| Low Fire Setpoint         | DIS | DIS  |
| Pilot Off Setpoint        | 60  | 140  |
| Process High ESD Setpoint | 100 | 212  |
| Low Alarm Setpoint        | 10  | 50   |
| Dead Band                 | 4   | 7    |

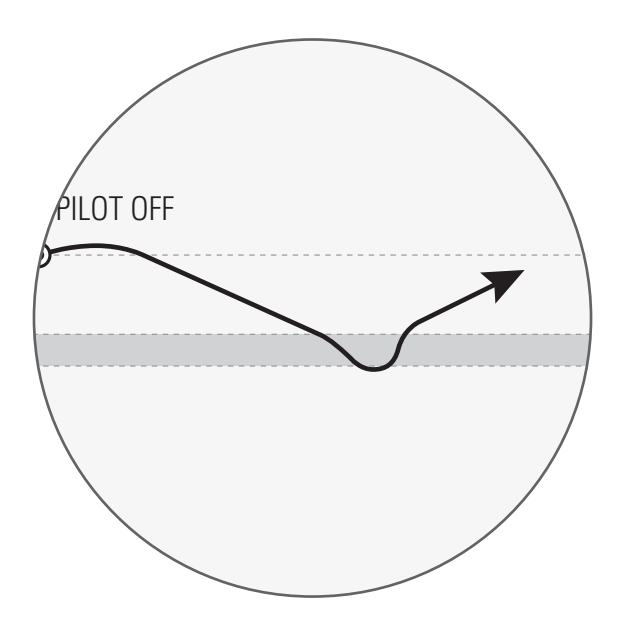

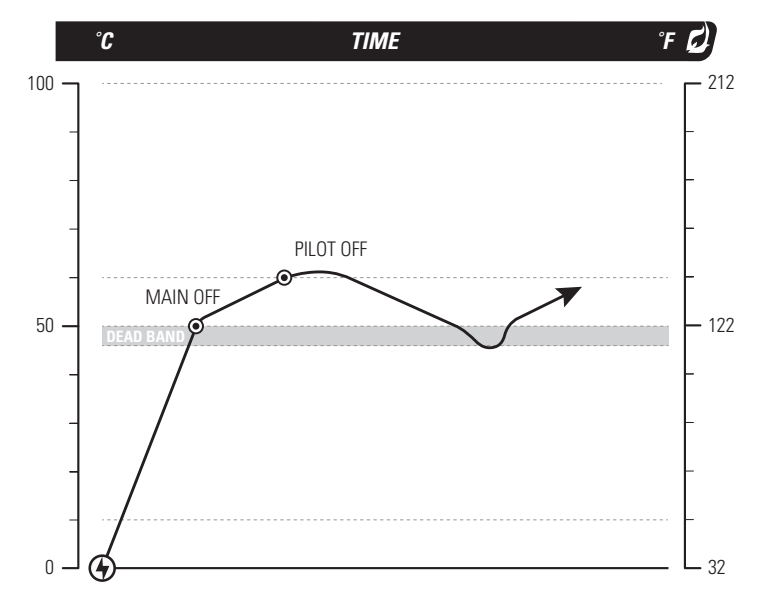

### 3.4.5 Proportional Valve Control

The main valve safety solenoid is opened using the main valve output, but there is a second variable output control valve in series which is controlled by the 4-20 mA control signal from the Profire 2100.

In this mode both the "High Fire" and "Low Fire" setpoints are enabled. If the temperature is below the "High Fire" setpoint, the 4-20 mA output slowly ramps up opening the control valve. When the temperature exceeds the "High Fire" setpoint, but is below the "Low Fire" setpoint, the 4-20 mA output decreases, closing the control valve. The burner should stabilize at the High Fire setpoint with the 4-20 control output controlling the temperature so the temperature is always slightly above or below the High Fire setpoint.

The ringing (swing) on the graph is caused by the balancing of temperature throughout the bath.

| EXAMPLE SETTINGS          | °C  | "ғ 💋 |
|---------------------------|-----|------|
| High Fire Setpoint        | 50  | 122  |
| Low Fire Setpoint         | 60  | 140  |
| Pilot Off Setpoint        | DIS | DIS  |
| Process High ESD Setpoint | 100 | 212  |
| Low Alarm Setpoint        | 10  | 50   |
| Dead Band                 | 4   | 7    |

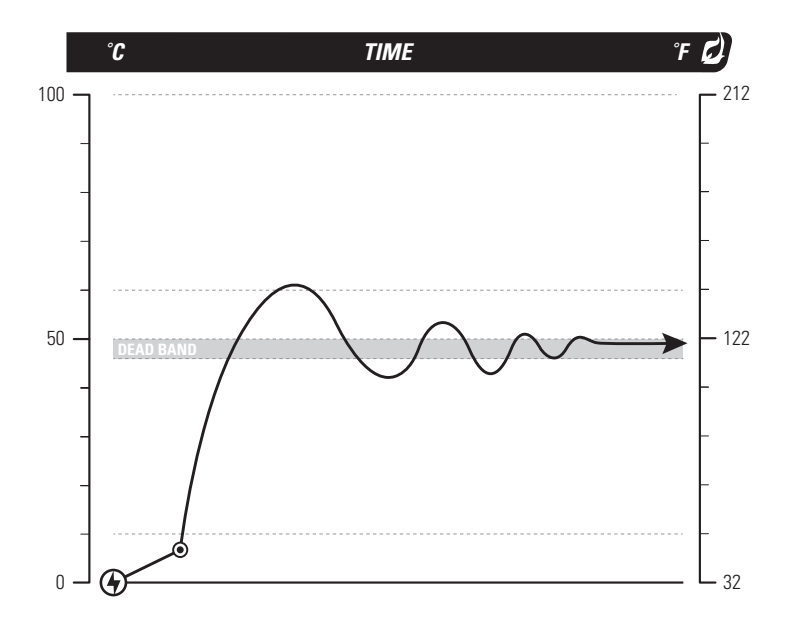

# **4.1 Normal Operation**

| SYSTEM STATUS                    | RESPONSE                                                                                       | Ø) |
|----------------------------------|------------------------------------------------------------------------------------------------|----|
| System off and there is a flame  | The system is in Power Save mode. Press any button to wake.                                    |    |
| System off and there is no flame | The system is in Power Save mode. Press any button to wake. If still no response, check power. |    |
| Ready                            | Unit is in manual mode<br>• Press MODE button to return unit to AUTO mode                      |    |

# 4.2 Typical I/O Readings

| CONNECTION                                                                          | EQUIPMENT                                              | CONDITION                                     | EXPECTED READING                                                                                                    |
|-------------------------------------------------------------------------------------|--------------------------------------------------------|-----------------------------------------------|----------------------------------------------------------------------------------------------------|
| Thermocouple<br>Inputs<br>• High Temp<br>• Process<br>• AUX                         | Volt Meter with mV range:<br>Set to measure DC voltage | System powered up no thermocouple connected   | TC+ terminal should read approximately<br>140mVDC with reference to ground.<br>TC-Terminal should read 70mVDC<br>with reference to ground. |
|                                                                                     |                                                        | System powered up with thermocouple connected | Both terminals should read approximately 110mV with reference to ground.                                                                   |
| Contact Inputs<br>• Start                                                           | Volt Meter:<br>Set to measure DC voltage               | System powered up with switch open            | The meter should read approximately<br>8VDC between the "+" and "-" inputs.                                                                |
| <ul> <li>PoC</li> <li>High Pressure</li> <li>Low Pressure</li> <li>Level</li> </ul> |                                                        | System powered up with switch closed          | Both "+" and "-" terminal should read<br>0VDC with reference to ground.                                                                    |

### 4.2 Typical I/O Readings Continued...

| CONNECTION                            | ΕΩUIPMENT                                 | CONDITION                                                       | EXPECTED READING                                                                                                    |
|---------------------------------------|-------------------------------------------|-----------------------------------------------------------------|----------------------------------------------------------------------------------------------------|
| lon+<br>(lon- is                      | Volt Meter:<br>Set to measure AC voltage  | System powered up with flame rod connected.<br>No flame present | lon+ should measure between 12VAC and 65VAC with reference to lon- (ground).                                                                                           |
| internally<br>connected<br>to ground) | Volt Meter:<br>Set to measure DC voltage  |                                                                 | lon+ should measure approximately<br>5VDC with reference to lon- (ground).                                                                                             |
|                                       | Volt Meter:<br>Set to measure DC voltage  | System powered up with flame rod connected.<br>Flame present    | lon+ should drop from the 5VDC<br>measured with no flame and cross below<br>ground. With a good flame it should read<br>-2VDC to -5VDC.                                |
|                                       |                                           |                                                                 | <b>NOTE:</b> If your meter cannot read negative voltages then reverse the leads and put the positive lead on lon- (ground) and look for a reading of 2VDC to 5VDC.     |
| Coil + and -                          | Volt Meter:<br>Set to measure DC voltage  | System powered up with coil<br>disconnected                     | The Coil+ terminal is disconnected from<br>power when not sparking. When sparking<br>it is pulsed on for a couple of milliseconds,<br>turned off again, then repeated. |
|                                       |                                           |                                                                 | The Coil + terminal should measure 0VDC with reference to Coil- (ground).                                                                                              |
|                                       | Multi-Meter:<br>Set to measure resistance | System powered down with coil disconnected                      | The resistance should measure in the $M\Omega$ range or may read OL (out of range) on your meter.                                                                      |
|                                       | Multi-Meter:<br>Set to measure resistance | System powered down with coil connected                         | The resistance between the Coil + and Coil- (ground) should be very low, in the $1\Omega$ to $5\Omega$ range.                                                          |

4.2 Typical I/O Readings Continued...

| CONNECTION                                                       | EQUIPMENT                                | CONDITION                               | EXPECTED READING                                                                                                    | D) |
|------------------------------------------------------------------|------------------------------------------|-----------------------------------------|----------------------------------------------------------------------------------------------------|----|
| Solenoid<br>outputs<br>• High Fire/Main<br>• Low Fire<br>• Pilot | Volt Meter:<br>Set to measure DC voltage | System powered up. Solenoid outputs off | Both the "+" and "-" terminals of the coil<br>are switched so no power or ground con-<br>nection should be present. Both terminals<br>should measure 0VDC. | _  |
|                                                                  | Volt Meter:<br>Set to measure continuity | System powered up. Solenoid outputs off | Both the "+" and "-" terminals should measure open circuit                                                                                                 |    |

## **4.3 Error Messages**

When there is more than one alarm, the abbreviated on-screen display will be shown. When a shutdown occurs, the system will enter a "lock-out" state with all outputs off. Selecting the "OK" button, toggling the "Start" contacts, or a power cycle, will be required to clear any of the following errors once the problem has been cor-

| ON SCREEN                               | DESCRIPTION        | CAUSE                                                   | CORRECTIVE ACTION                                                        |
|-----------------------------------------|--------------------|---------------------------------------------------------|--------------------------------------------------------------------------|
| Proc Thermocouple<br>Error<br>Or ProcTC | Thermocouple error | Process thermocouple is open or value is out of range   | <ul><li>Check thermocouple wiring</li><li>Replace thermocouple</li></ul> |
| HH Thermocouple<br>Error<br>Or ProH TC  | Thermocouple error | High Temp thermocouple is open or value is out of range | <ul><li>Check thermocouple wiring</li><li>Replace thermocouple</li></ul> |
| Aux Thermocouple<br>Error<br>Or Aux TC  | Thermocouple error | AUX thermocouple is open or value is out of range       | <ul><li>Check thermocouple wiring</li><li>Replace thermocouple</li></ul> |

| ON SCREEN                              | DESCRIPTION                    | CAUSE                                                                       | CORRECTIVE ACTION                                                                                                    |
|----------------------------------------|--------------------------------|-----------------------------------------------------------------------------|----------------------------------------------------------------------------------------------------|
| ESD Input<br>Or<br>ESD Inp             | Emergency Shut Down            | ESD input open                                                              | Check contact                                                                                                    |
| Flame Fail<br>Or<br>Flame              | Flame Fail                     | Pilot not detected, retry limit expired                                     | <ul> <li>Check fuel, air &amp; ignition</li> <li>Return to auto mode and try again</li> <li>Check flame detection during ignition trial</li> </ul> |
| Proof Of Closure Open<br>Or<br>POC Inp | Proof of Closure input is open | Proof of Closure contacts open before main energized                        | <ul> <li>Check wiring</li> <li>Jumper contacts if no proof of closure is present</li> </ul>                                                        |
| Start Input Open<br>Or<br>St Inp       | Remote Start input is open     | Start contacts open                                                         | <ul><li>Close START contacts</li><li>Check wiring</li></ul>                                                                                        |
| High Pressure<br>Or<br>HighPR          | High Pressure Switch open      | High Pressure switch input open                                             | <ul><li>Check pressure switch wiring</li><li>Check fuel pressure</li><li>Check wiring</li></ul>                                                    |
| Low Pressure<br>Or<br>LowPR            | Low Pressure Switch open       | Low Pressure switch input open                                              | <ul><li>Check pressure switch wiring</li><li>Check fuel pressure</li><li>Check wiring</li></ul>                                                    |
| Level Input<br>Or<br>LvI Inp           | Level switch open              | Level switch has opened                                                     | <ul><li>Check level switch wiring</li><li>Check bath level</li><li>Check wiring</li></ul>                                                          |
| High Temp<br>Or<br>Hi Temp             | High Temperature Shutdown      | Process or High Temp thermocouple has reached the<br>High Temp ESD setpoint | <ul><li>Verify setpoints</li><li>Allow bath to cool</li><li>Calibrate Process and High Temp</li></ul>                                              |

| ON SCREEN                       | DESCRIPTION                         | CAUSE                                                                                         | CORRECTIVE ACTION                                                                                                    |
|---------------------------------|-------------------------------------|-----------------------------------------------------------------------------------------------|----------------------------------------------------------------------------------------------------|
| AUX High Temp<br>Or<br>AUX HT   | High Temperature Shutdown           | AUX thermocouple is confirmed for High Temp ESD and has reached the AUX setpoint              | <ul><li>Calibrate AUX Thermocouple</li><li>Allow the AUX to cool</li><li>Verify setpoints</li></ul>                                              |
| High Voltage<br>Or<br>Hi Volt   | High Voltage                        | Voltage input to the board is too high                                                        | <ul> <li>Reduce the input voltage</li> <li>If the system is running off of 2V, ensure that the system setting is correct in menu 4</li> </ul>    |
| Low Voltage<br>Or<br>Lo Volt    | Low Voltage                         | Voltage input to the board is too low                                                         | <ul> <li>Increase the input voltage</li> <li>If the system is running off of 24V, ensure that the system setting is correct in menu 4</li> </ul> |
| Flame Detected<br>Before Start  | Flame detected when trying to start | Flame detected when trying to ignite the burner                                               | Check flame rod wiring                                                                                                    |
| Unit Stopped<br>Via Start Input | Start contacts open                 | Remote start has been opened                                                                  | Check wiring                                                                                                    |
| Solenoid Feedback<br>Error      | Solenoid power error                | A solenoid output is detected as being on when it should be off, or off when it should be on  | <ul><li>Check for shorted ouputs</li><li>Check solenoid wiring</li></ul>                                                                         |
| Master Power not<br>Detected    | Master power error                  | Master power switch is not turning on, or is on when it should be off                         | Check for shorted ouputs                                                                                                    |
| Error xx<br>Or<br>Sys Err       | Internal system error               | Internal error detected in the system                                                         | <ul><li>Reset both boards or cycle power</li><li>Replace terminal card</li></ul>                                                                 |
| EEPROM Error                    | Internal system error               | The Door Card micro cannot communicate with the EEPROM or there was a CRC error in the EEPROM | <ul><li>Reset the Door Card or cycle power</li><li>Replace the door card</li></ul>                                                               |

| ON SCREEN                  | DESCRIPTION           | CAUSE                                                                                                    | CORRECTIVE ACTION                                                                                                    |
|----------------------------|-----------------------|----------------------------------------------------------------------------------------------------|----------------------------------------------------------------------------------------------------|
| Pilot Timeout              | Key held              | Pilot button held down for more than 30 seconds                                                                                                    | <ul> <li>Do not hold the pilot button<br/>for &gt; 30 seconds</li> <li>Replace the door card</li> <li>Check for a stuck key by running<br/>the following key test:<br/>Hold △ and ▽ buttons, then<br/>press MAIN to run the test</li> </ul> |
| Spark Timeout              | Key held              | Ignite button held down for more than 30 seconds                                                                                                    | <ul> <li>Do not hold the pilot button<br/>for &gt; 30 seconds</li> <li>Replace the door card</li> <li>Check for a stuck key by running<br/>the following key test:<br/>Hold △ and ▽ buttons, then<br/>press MAIN to run the test</li> </ul> |
| Flame Test                 | Internal System Error | The self-test of the flame detection circuit failed                                                                                                    | <ul><li>Reset both, or cycle power</li><li>Replace the ribbon cable</li><li>Replace terminal card</li></ul>                                                                                                    |
| TCs Not Equal              | Thermocouple error    | The High Temp Thermocouple reading on the door and<br>terminal cards is not the same, or "High Temp" and<br>"Process" readings are greater than 10°C (50°F) apart.<br>The three temperatures will be shown.<br>DC High Temp, TC High Temp, Proc Temp | <ul> <li>Reset both, or cycle power</li> <li>Check the thermocouple wiring</li> <li>Verify that the "Process" and<br/>"High Temp" thermocouples are<br/>reading the same temperature</li> </ul>                                             |
| Ambient Temps Not<br>Equal | Internal System Error | The ambient (cold injunction) temperature as read on<br>the door card and terminal card are more than 10°C<br>(50°F) apart                                                                                                    | <ul> <li>Reset or cycle power</li> <li>Ensure that the cards are not at different temperatures</li> </ul>                                                                                                    |
| Control Error              | Internal System Error | Error in the control system                                                                                                    | <ul><li> Reset or cycle power</li><li> Replace the door card</li></ul>                                                                                                    |

| ON SCREEN                        | DESCRIPTION           | CAUSE                                                                                        | CORRECTIVE ACTION                                                                                                    |
|----------------------------------|-----------------------|----------------------------------------------------------------------------------------------|----------------------------------------------------------------------------------------------------|
| Key Stuck Error<br>"Key name"    | Keypad problem        | Key shorted at startup                                                                       | <ul><li>Reset or cycle power</li><li>Inspect ribbon cable connection</li><li>Replace the keypad</li></ul>                                                          |
| Stopped                          | Stopped               | The stop key has been pressed                                                                | • Press OK key                                                                                                    |
| Comparison "error"               | Internal System Error |                                                                                              | <ul> <li>Reset or cycle power</li> <li>Reverse ribbon</li> <li>Replace the ribbon cable</li> <li>Replace terminal</li> </ul>                                       |
| Terminal Card<br>Communications  | Communication error   | Communication error between the door card and termi-<br>nal card                             | <ul> <li>Reset or cycle power</li> <li>Check ribbon cable connection</li> <li>Reverse ribbon</li> <li>Replace ribbon</li> <li>Replace the terminal card</li> </ul> |
| Terminal Card<br>Command Refused | Internal system error | The terminal card has rejected a command sent by the door card                               | <ul> <li>Reset or cycle power</li> <li>Reverse ribbon</li> <li>Replace the ribbon cable</li> <li>Replace one or both cards</li> </ul>                              |
| Terminal Card<br>Output Feeback  | Solenoid power error  | A solenoid output is detected as being on when it should be off, or off when it should be on | <ul><li>Reset or cycle power</li><li>Check for shorted outputs</li></ul>                                                                                           |
| Terminal Card<br>Reciprocal Comp | Internal system error | The reciprocal comparison between the cards does not agree                                   | <ul> <li>Reset or cycle power</li> <li>Reverse ribbon</li> <li>Replace the ribbon cable</li> <li>Replace one or both cards</li> </ul>                              |
| Terminal Card<br>Flame Test      | Internal system error | The self-test of the flame detection circuit failed                                          | <ul> <li>Reset or cycle power</li> <li>Reverse ribbon</li> <li>Replace the ribbon cable</li> <li>Replace one or both cards</li> </ul>                              |

| ON SCREEN                        | DESCRIPTION               | CAUSE                                                                                                    | CORRECTIVE ACTION                                                                                                    |
|----------------------------------|---------------------------|----------------------------------------------------------------------------------------------------|----------------------------------------------------------------------------------------------------|
| Terminal Card<br>Shutdown Detect | External system error     | Contact input detected open by the terminal card:<br>ESD, High Pressure, Low Pressure, Level                                 | <ul><li>Reset or cycle power</li><li>Check wiring</li><li>Reverse ribbon</li><li>Replace the ribbon cable</li></ul>               |
| Terminal Card<br>Invalid Command | Internal system error     | The terminal card has received an invalid command from the door card.                                                        | <ul> <li>Reset or cycle power</li> <li>Reverse ribbon</li> <li>Replace the ribbon cable</li> <li>Replace the door card</li> </ul> |
| Terminal Card<br>High Temp Alarm | High Temperature Shutdown | Process or High Temp Thermocouple has reached the<br>High Temp ESD setpoint. This is detected by the<br>terminal card first. | <ul><li>Reset or cycle power</li><li>Allow bath to cool</li></ul>                                                                 |
| Terminal Card<br>HHTC Grounded   | Thermocouple error        | High Temp Thermocouple is shorted to ground.                                                                                 | Check wiring                                                                                                    |

## 4.4 Calibration

Factory calibration has been performed.

| ON SCREEN                  | DESCRIPTION                               | FUNCTION                                                                                                    | RANGE | DEFAULT SETTING USER SETTING 💋 |
|----------------------------|-------------------------------------------|----------------------------------------------------------------------------------------------------|-------|--------------------------------|
| Cal: Proc TC<br>Zero = No  | Process thermocouple zero calibration     | Short the Proc "+" and "-" contacts and select Yes                                                                                                    | N/A   | N/A                            |
| Cal: ProcHTC<br>Zero = No  | High Temp thermocouple zero calibration   | Short the ProH "+" and "-" contacts and select Yes                                                                                                    | N/A   | N/A                            |
| Cal: AUX<br>TC Disabled    | AUX thermocouple zero calibration         | Short the AUX "+" and "-" contacts and select Yes                                                                                                    | N/A   | N/A                            |
| Cal: Proc<br>TC = xxC      | Process thermocouple span<br>calibration  | Provide a calibrated 212°F signal<br>(from thermocouple in a block or<br>meter) to the Process TC input and<br>adjust the reading to match the<br>applied temperature.   | N/A   | N/A                            |
| Cal: High Temp<br>TC = xxC | High Temperature thermocouple calibration | Provide a calibrated 212°F signal<br>(from thermocouple in a block or<br>meter) to the High Temp TC input<br>and adjust the reading to match<br>the applied temperature. | N/A   | N/A                            |
| Cal: AUX<br>TC = xxC       | AUX thermocouple calibration              | Provide a calibrated 212°F signal (from<br>thermocouple in a block or meter) to<br>the AUXTC input and adjust the reading<br>to match the applied temperature.           | N/A   | N/A                            |

| ON SCREEN                      | DESCRIPTION                 | FUNCTION                                                                                                    | RANGE | DEFAULT SETTING | USER SETTING |
|--------------------------------|-----------------------------|----------------------------------------------------------------------------------------------------|-------|-----------------|--------------|
| Cal: 4-20 Low<br>Adj for 4mA   | Calibration for 4mA output  | Insert a current meter inline with the 4-20mA output and use the $\triangle$ and $\bigtriangledown$ keys to adjust the output until the current meter reads 4mA.  | N/A   | N/A             |              |
| Cal: 4-20 High<br>Adj for 20mA | Calibration for 20mA output | Insert a current meter inline with the 4-20mA output and use the $\triangle$ and $\bigtriangledown$ keys to adjust the output until the current meter reads 20mA. | N/A   | N/A             |              |

## 4.5 Flame Detection Troubleshooting

- 1. Check the operation of the flame detection circuit.
  - Disconnect the wire from "lon+" and turn on the system.
  - Measure the AC voltage with reference to ground. This measurement should read around 50 VAC.
  - Measure the DC voltage with reference to ground. This measurement should read around 8 VDC.
  - If either reading is much below the above specification there is likely a problem with the terminal card.
- 2. Check the wire loading.
  - Reconnect the wire to "Ion+", as it will be in the final installation. Turn on the system but ensure that there is no flame.
  - Measure the AC voltage with reference to ground. Anything above 20 VAC is good.
  - If the AC voltage on "Ion+" is below 20 VAC, the load on the wire is too high. This can be caused by too long of a wire run, too many discontinuities (ie terminal blocks connectors) in the path, a poor connection, grounded flame rod or too much ground close to the wire.

A few things to try are:

Reduce the loading

- Reduce the wire length
- Run ignition wire for "lon+".

The extra insulation will insulate the rectification signal from ground.

Improve the rectification detection

- Bring the flame rod around to the tip of the pilot as the flame out of the tip has a better connection to the ground of the pilot and will function with a smaller signal.
- Add a second antenna. A flat iron bar could be welded to the main burner stand that will touch the pilot flame. This bar must be connected to ground via the fire tube or burner housing. This method is especially useful on a slip stream burner where the pilot and main are the same.

4 Troubleshooting

#### 3. Verify the rectification detection.

- If the loading is not a problem, check the rectification operation.
- Measure the DC voltage with reference to ground. This measurement should read around 8 VDC with no flame present. When the pilot flame is present, this voltage should drop to 5 VDC or lower (a larger negative number such as -8VDC is better).
- If this voltage does not drop at all when the flame is present, there is possibly a disconnected or broken wire.
- If the voltage drops, but only slightly, the system is detecting the flame but it is a very weak signal.

#### A few possible causes are:

Wiring

- Check for poor connections on the "lon+" wire. Because the voltage is dropping slightly, a continuity test will probably pass, but there may be a faulty connection.
- Pilot flame is not making good contact with the nozzle.
- Bring the flame rod around to the tip of the pilot as the flame out of the tip has a better connection to the ground of the pilot and will function with a smaller signal.
- Try increasing the orifice size.

#### Poor ground to the pilot nozzle

- Ensure that there is no tape used in the joints from the pilot to the burner housing.
- Ensure that all joints are rust free and tight.
- Ensure that there is a solid ground from the burner housing to the system.

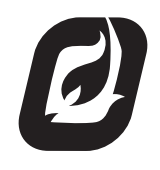

WWW.PROFIREENERGY.COM © 2011 PROFIRE